## 網路選課網頁使用手冊

網路選課操作流程:

| 編輯(E) 檢視(M) 我的最愛(A) I具(T) 說明(H)<br>シ                                                            | 站導覽   舊灰銅站   公告管理<br>第四 改 - 同士公 |
|-------------------------------------------------------------------------------------------------|---------------------------------|
| 自員 認識优件 行以軍位 教學軍位 推廣教育 招生資訊 新闻中心 研究發展 產                                                         | 学服物 画音昭                         |
| 大教 据 工 場 巡 禮 國立虎尾科技大學 資訊管理系 資管營系列活動<br>教報工場巡測                                                   | 使用有入口列                          |
| LLGO Robot 5/16 5/17 5/18 5/19 5/20<br>(-) (-) (-) (-) (-) (-) (-)                              | 在校學生                            |
| 進入虎尾科技大學首                                                                                       | 教職員工                            |
| ○ 頁點選<在校學生>                                                                                     | 未來學生                            |
| 1<br>16:30<br>Mac<br>so easy<br>CMA0402<br>第四國小<br>13:30<br>17:00<br>三創理念<br>CMA0403<br>CMA0403 | 校友                              |
|                                                                                                 | International Student           |
|                                                                                                 | 快速連結                            |
|                                                                                                 | 數位學習網                           |
| ▲〕校園焦點                                                                                          | 年度行事曆                           |
|                                                                                                 | 计注印分                            |

| <ul> <li>              ● 首頁 認識虎科 行政單位      </li> <li>             校務eCare         </li> <li>             校務eCare         </li> <li>             工講時數填報系統         </li> <li>             工講時數填報系統         </li> <li>             理講助為填報系統         </li> <li>             電算中心報修系統         </li> <li>             電算中心報修系統         </li> <li>             電算中心報修系統         </li> <li>             和件招領查詢系統         </li> <li>             校務行政帳號密碼重置系統         </li> <li>             較指         </li> <li>             で宿舍學習資源中心         </li> <li>             宿舍公告         </li> <li>             虎科         </li> <li>             在網写區         </li> </ul>                                                                                                    | 教學單位 推廣教育<br>課務資訊<br>副大綱查詢(教學品保系統)<br>部網路選課系統<br>路教學評量暨核心能 間卷<br>充<br>皇/成績相關查詢<br>立學習歷程E-portfolio<br>呈修讀暨證書申請平台<br>果地圖 | 招生資訊 新聞中心 研<br>■助學資訊<br>· <sup>漢助學金</sup><br>· <sup>就學賞款</sup><br>· <sup>風強豊減色</sup><br>點選課務資訊<br><三部網路選課 | 完發展 産學服務 ビポロ 在校學 教職員: ス ス | 圖書館<br>ヘロ27リ<br>生<br>工<br>生 |
|----------------------------------------------------------------------------------------------------|----------------------------------------------------------------------------------------------------|----------------------------------------------------------------------------------------------------|----------------------------------------------------------------------------------------------------|-----------------------------|
| <ul> <li>● 個人資訊</li> <li>● 校務eCare</li> <li>● 工讀時數填報系統</li> <li>● 工讀時數填報系統</li> <li>● 二請時數填報系統</li> <li>● 二請</li> <li>● 服務學習資訊平台</li> <li>● 螺端點名系統</li> <li>● 二第</li> <li>● 電算中心報修系統</li> <li>● 二第</li> <li>● 郵件招領查詢系統</li> <li>● 軟件招領查詢系統</li> <li>● 軟件招領查詢系統</li> <li>● 二</li> <li>● 本</li> <li>● 本</li></ul> | 課務資訊<br>學大綱查詢(教學品保系統)<br><del>部網路選課系統</del><br>路教學評量暨核心能問卷<br>充<br>聖/成績相關查詢<br>立學習歷程E-portfolio<br>呈修讀暨證書申請平台<br>果地圖    | ■助學資訊<br>· <sup>獎助學</sup> 金<br>· <sup>就學賞款</sup><br>· <sup>島融要調色</sup><br>點選課務資訊ス<br><三部網路選課              | 在校學<br>教職員:<br>2<br>系統><br>フ<br>マ<br>見<br>し<br>れないのの                                                                                                    | ±                           |
| <ul> <li>工讀時數填報系統</li> <li>工讀時數填報系統</li> <li>二請</li> <li>服務學習資訊平台</li> <li>雲端點名系統</li> <li>案結</li> <li>電算中心報修系統</li> <li>課料</li> <li>郵件招領查詢系統</li> <li>数代</li> <li>校務行政帳號密碼重置系統</li> <li>學科</li> <li>透露</li> <li>一位宿 資 訊</li> <li>一</li> <li>一</li> <li>宿舍學習資源中心</li> <li>一</li> <li>虎科大雲端租屋網</li> <li>資料</li> </ul>                                                                                                    | 部綱路選課系統<br>路教學評量暨核心能。問卷<br>充<br>皇/成績相關查詢<br>立學習歷程E-portfolio<br>呈修讀暨證書申請平台<br>果地圖                                       | ·就學賞款<br>· 島社書演会<br>點選課務資訊ス<br><三部網路選課                                                                    | 教職員<br>2<br>条 統><br>7<br>2                                                                                                    | I<br>E                      |
| <ul> <li>・ 要隔點名系統</li> <li>・ 電算中心報修系統</li> <li>・ 課料</li> <li>・ 郵件招領查詢系統</li> <li>・ 数(</li> <li>・ 校務行政帳號密碼重置系統</li> <li>・ 學科</li> <li>・ 遊(</li> <li>・ 校務行政帳號密碼重置系統</li> <li>・ 學科</li> <li>・ 選諾</li> </ul>                                                                                                    | <sup>66</sup><br>全/成績相關查詢<br>立學習歴程E-portfolio<br>全修讀暨證書申請平台<br>果地圖<br>本 国 - 25 - コ                                      | 點選課務資訊<br><三部網路選課                                                                                         | と<br>余統><br>↓                                                                                                    | ŧ                           |
| <ul> <li>・校務行政帳號密碼重置系統</li> <li>・ 學科</li> <li>・ 選諾</li> <li>● 住宿資訊</li> <li>● 置</li> <li>● 宿舍學習資源中心</li> <li>・ 虎材</li> <li>・ 宿舎業務</li> <li>・ 虎材</li> <li>・ 宿舎公告</li> <li>・ 虎科</li> <li>・ 虎科</li> <li>・ 宿舎</li> <li>・ 虎科</li> <li>・ 虎科</li> <li>・ 宿舎</li> <li>・ 宿舎</li> <li>・ 「たみ</li> <li>・ 虎利</li> </ul>                                                                                                    | 2修讀暨證書申請平台<br>果地圖                                                                                                    | (二即納                                                                                                    | Interna                                                                                                    |                             |
| 住宿資訊     ・     宿舍學習資源中心     ・     虎科     ・     宿舎業務     ・     虎者     ・     宿舎、     ・     虎科     、     虎科     、     宿納專區     ・     性短     ・     竹館     ・     竹館                                                                                                    | 大国や白                                                                                                    |                                                                                                    | Intorna                                                                                                    |                             |
| <ul> <li>宿舍學習資源中心</li> <li>虎材</li> <li>宿舍業務</li> <li>虎材</li> <li>宿舍公告</li> <li>虎材</li> <li>虎科大雲端租屋網</li> <li>省財</li> <li>宿網專區</li> <li>性知</li> </ul>                                                                                                    | 仪圆頁甙                                                                                                    | ■生活資訊                                                                                                    | Interna                                                                                                    | ational Student             |
| <ul> <li>・宿舎公告・虎利</li> <li>・虎科大雲端租屋網・智助</li> <li>・宿網專區・性別</li> </ul>                                                                                                    | 科大校訊<br>科大電子報                                                                                                    | <ul> <li>・台鐵火車時刻表</li> <li>・台灣高鐵</li> </ul>                                                               | 快速連約                                                                                                    | 结                           |
| ・宿網專區・性別                                                                                                    | 斗大學報<br>、 資安與個資宣導                                                                                                    | · 消費合作社<br>· 網路資源                                                                                         | 數位學習                                                                                                    | 習網                          |
| ·宿舍報修系統 ·教師                                                                                                    | 別平等<br>师會                                                                                                    | · 品德教育資源網<br>· 節約用水資訊網                                                                                    | 年度行員                                                                                                    | 事曆                          |
| ・租屋小叮嚀・・校園                                                                                                    | 園用電資料                                                                                                    | ・公職新人類<br>・考選部                                                                                            | 快速服務                                                                                                    | 務                           |
|                                                                                                    |                                                                                                    | ·教育部公務人員協會<br>教育部校園自由軟體數位員                                                                                | 資源 校園網路                                                                                                    | <u>ка</u>                   |
| nurse svs nfu edu tw/                                                                                                    |                                                                                                    | 推廣服務中心                                                                                                    |                                                                                                    |                             |

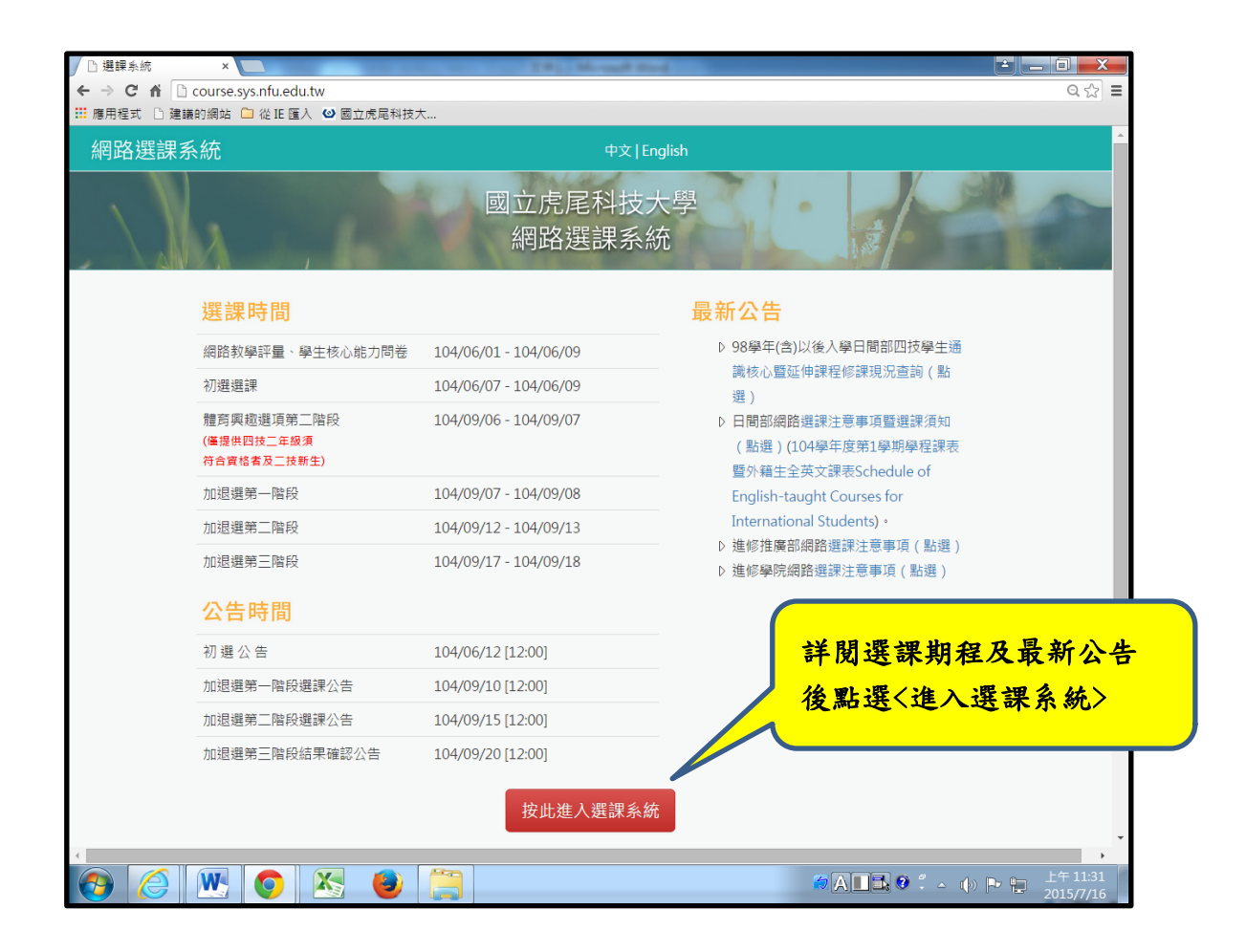

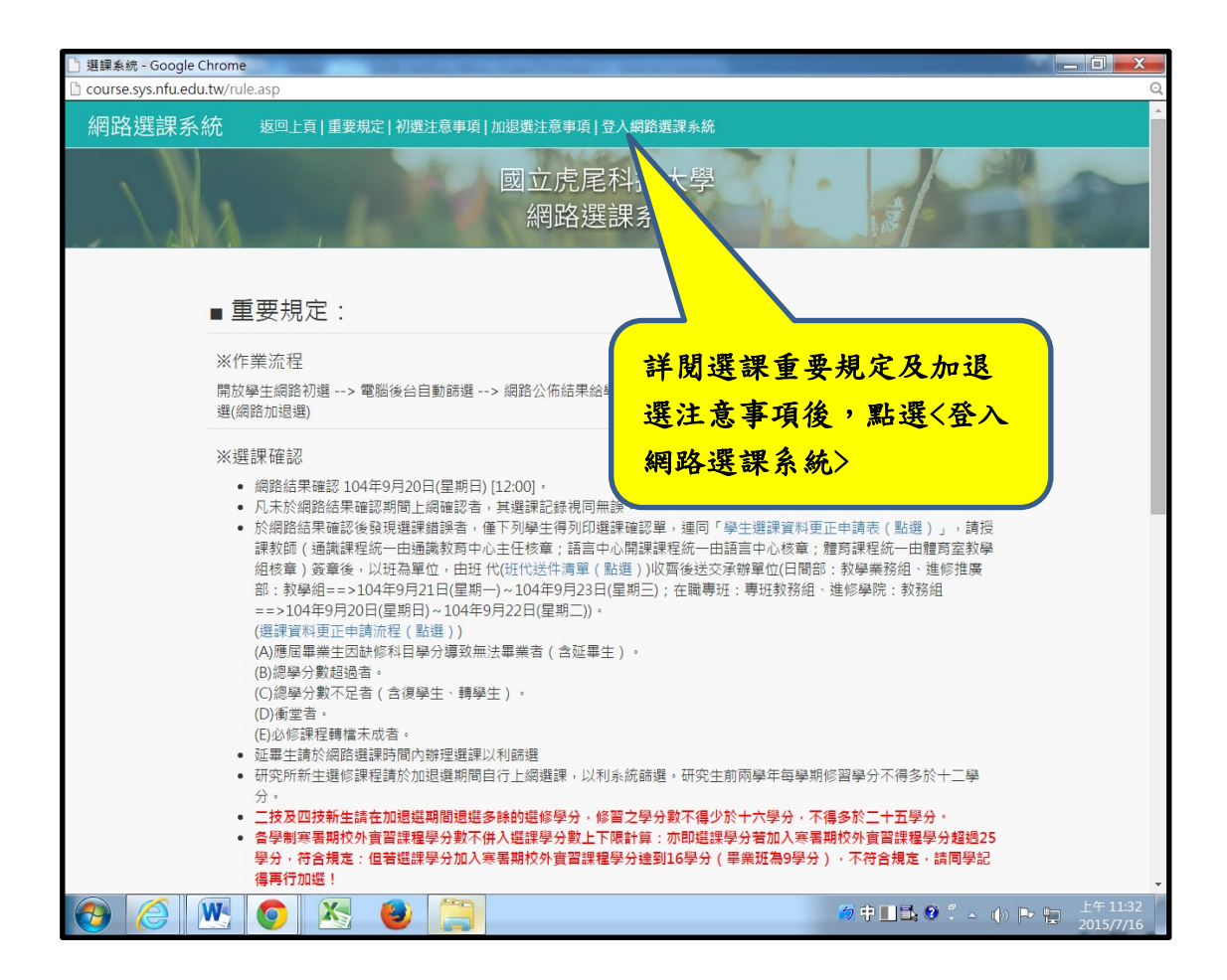

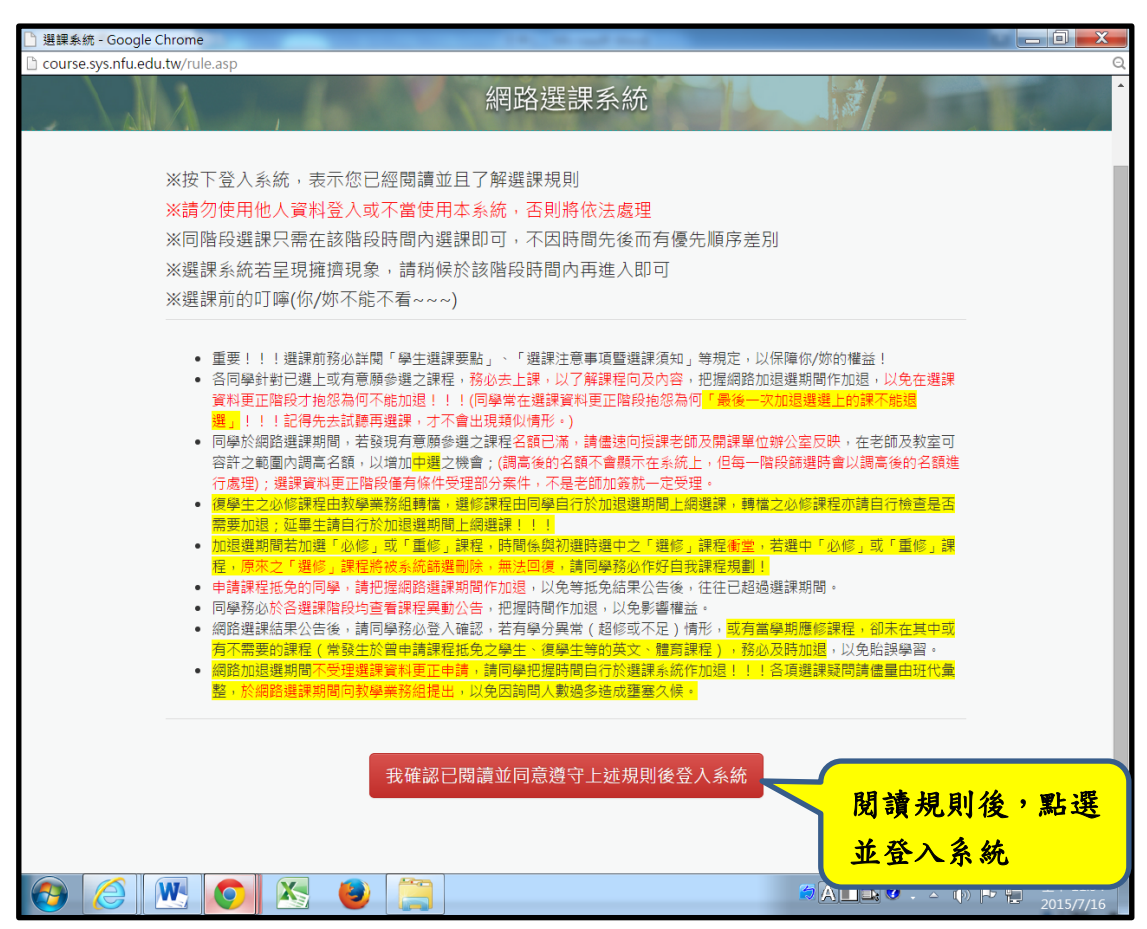

| ☐ 選課系統 - Google Chrome<br>☐ course.sys.nfu.edu.tw/login.asp                                                                                                    | in the second second                                                                                                    |                                                                                                    |                                                                                                    |                                                                                                    |                                                                                                    |                                                                                                    |                                                                                                    |                                                | Q                                     |
|----------------------------------------------------------------------------------------------------|----------------------------------------------------------------------------------------------------|----------------------------------------------------------------------------------------------------|----------------------------------------------------------------------------------------------------|----------------------------------------------------------------------------------------------------|----------------------------------------------------------------------------------------------------|----------------------------------------------------------------------------------------------------|----------------------------------------------------------------------------------------------------|------------------------------------------------|---------------------------------------|
| 網路選課系統                                                                                                    |                                                                                                    |                                                                                                    |                                                                                                    |                                                                                                    |                                                                                                    |                                                                                                    |                                                                                                    |                                                |                                       |
|                                                                                                    |                                                                                                    | 國立虎<br>網路                                                                                                    | 定科技<br>選課系                                                                                                    | 大學<br>統                                                                                                    | 31                                                                                                    |                                                                                                    |                                                                                                    |                                                |                                       |
|                                                                                                    | 身份:                                                                                                    | 學生                                                                                                    |                                                                                                    |                                                                                                    | •                                                                                                    |                                                                                                    | جــــــــــــــــــــــــــــــــــــ                                                                                                    | ひん ノニ ート トモ                                    | <b>F</b> F                            |
|                                                                                                    | 帳號:                                                                                                    | 學號                                                                                                    |                                                                                                    |                                                                                                    |                                                                                                    |                                                                                                    |                                                                                                    | 防行政限                                           | : 號                                   |
|                                                                                                    | 密碼:                                                                                                    | 密碼                                                                                                    |                                                                                                    |                                                                                                    |                                                                                                    |                                                                                                    |                                                                                                    | 反抗し金く                                          | 、進                                    |
|                                                                                                    |                                                                                                    | 送出                                                                                                    |                                                                                                    |                                                                                                    |                                                                                                    |                                                                                                    | 行網』                                                                                                    | 各選課                                            |                                       |
|                                                                                                    | ※※忘記及                                                                                                    | 修改密碼,請參考                                                                                                    | 考此處!※※                                                                                                    |                                                                                                    |                                                                                                    |                                                                                                    |                                                                                                    |                                                |                                       |
| Cor                                                                                                    | wright © 2014 國立虔尾科                                                                                                    | 技大學 (National                                                                                                    | Formosa Un                                                                                                    | iversity)                                                                                                    | ~平台维護·                                                                                                    | 雷質中心系统                                                                                                    | 設計組~                                                                                                    |                                                |                                       |
|                                                                                                    | 強烈建議用Intern                                                                                                    | et Explorer系列的                                                                                                    | 的瀏覽器 (以日                                                                                                    | nternet Exp                                                                                                    | olorer8.0以上                                                                                                    | 電算中心示詞。<br>為佳!)                                                                                                    | aX a i #⊡."                                                                                                    |                                                |                                       |
|                                                                                                    |                                                                                                    | 主機03                                                                                                    | 3 線上人數:2                                                                                                    | 2人                                                                                                    |                                                                                                    |                                                                                                    |                                                                                                    |                                                |                                       |
|                                                                                                    |                                                                                                    |                                                                                                    |                                                                                                    |                                                                                                    |                                                                                                    |                                                                                                    |                                                                                                    |                                                |                                       |
|                                                                                                    |                                                                                                    |                                                                                                    |                                                                                                    |                                                                                                    |                                                                                                    |                                                                                                    |                                                                                                    |                                                |                                       |
|                                                                                                    |                                                                                                    |                                                                                                    |                                                                                                    |                                                                                                    |                                                                                                    |                                                                                                    |                                                                                                    |                                                |                                       |
|                                                                                                    |                                                                                                    |                                                                                                    |                                                                                                    |                                                                                                    |                                                                                                    |                                                                                                    |                                                                                                    |                                                |                                       |
|                                                                                                    |                                                                                                    |                                                                                                    |                                                                                                    |                                                                                                    |                                                                                                    |                                                                                                    |                                                                                                    |                                                |                                       |
|                                                                                                    |                                                                                                    |                                                                                                    |                                                                                                    |                                                                                                    |                                                                                                    |                                                                                                    |                                                                                                    |                                                |                                       |
|                                                                                                    |                                                                                                    |                                                                                                    |                                                                                                    |                                                                                                    |                                                                                                    |                                                                                                    |                                                                                                    |                                                |                                       |
|                                                                                                    | 16                                                                                                    |                                                                                                    |                                                                                                    |                                                                                                    |                                                                                                    |                                                                                                    |                                                                                                    |                                                |                                       |
| 🙆 🏉 💌 📀                                                                                                    | 🛛 🔊 🌔 🦳                                                                                                    |                                                                                                    |                                                                                                    |                                                                                                    |                                                                                                    |                                                                                                    | 8 🕈 🕺 🔺                                                                                                    |                                                | 午 11:33<br>15/7/16                    |
|                                                                                                    | 10                                                                                                    |                                                                                                    |                                                                                                    |                                                                                                    |                                                                                                    |                                                                                                    |                                                                                                    |                                                |                                       |
| 選課系統 - Internet Explorer                                                                                                    |                                                                                                    |                                                                                                    | -                                                                                                    |                                                                                                    |                                                                                                    |                                                                                                    |                                                                                                    |                                                |                                       |
|                                                                                                    |                                                                                                    |                                                                                                    | States - He                                                                                                    | reach there                                                                                                    |                                                                                                    |                                                                                                    |                                                                                                    |                                                |                                       |
| http://140.130.2.103/mylist.asp                                                                                                    | 1420 DA 14                                                                                                    |                                                                                                    | 5.000 M                                                                                                    |                                                                                                    |                                                                                                    |                                                                                                    |                                                                                                    |                                                |                                       |
| http://140.130.2.103/mylist.asp<br>網路選課系統                                                                                                    | 登錄帳號                                                                                                    | :) 登出系統 注意                                                                                                    | :事項   我的選                                                                                                    | 課資料   本班                                                                                                    |                                                                                                    | <sub>程 </sub> 搜尋課程                                                                                                    |                                                                                                    |                                                |                                       |
| http://140.130.2.103/mylist.asp<br>網路選課系統                                                                                                    | 登錄帳號                                                                                                    | ) 登出系統 注意<br>同立中                                                                                                    | 「事項   我的選訳<br>2                                                                                                    | 課資料   本班<br>- →- →                                                                                                    | ·<br>王課程   本条課和                                                                                                    | 程   搜尋課程                                                                                                    | JA                                                                                                    |                                                |                                       |
| http://140.130.2.103/mylist.asp<br>網路選課系統                                                                                                    | 登錄帳號                                                                                                    | <u>〕] ᠍出≰總]注意</u><br>國立虎                                                                                                    | <sub>連項   我的選諾</sub><br>;尾科技                                                                                                    | #彦科   本班<br>文大 与                                                                                                    |                                                                                                    | 程   搜尋課程                                                                                                    |                                                                                                    |                                                |                                       |
| http://140.130.2.103/mylist.asp<br>網路選課系統                                                                                                    | 登錄帳號                                                                                                    | 〕<br><sup>] 童出系紙 注意</sup><br>國立虎<br>網路                                                                                                    | <sup>■項 </sup> ±00週<br>に尾科技<br>選課系                                                                                                    | <sup>課資料   本班<br/>之大与<br/>注統</sup>                                                                                                    | 王課程 本系課                                                                                                    | 程   搜尋課程                                                                                                    | ±/                                                                                                    |                                                |                                       |
| http://140.130.2.103/mylist.asp<br>網路選課系統                                                                                                    | 登錄帳號                                                                                                    | 〕 <sup>∰出≱≝</sup> ∐意<br>國立虎<br>網路                                                                                                    | <sup>■項 </sup> ≇的選<br>定科技<br>選課系                                                                                                    | <sup>業資料</sup>   ★班<br>支大与<br>注統                                                                                                    | 【課程   本条課                                                                                                    | E   搜尋課程                                                                                                    | */                                                                                                    |                                                |                                       |
| ▶ http://140.130.2.103/mylist.asp<br>網路選課系統                                                                                                    | 登錄帳號                                                                                                    | 〕 <sup>g出奏飯</sup> [注意<br>國立虎<br>網路                                                                                                    | 事項 <u>我的選</u><br>,尾科技<br>,選課系                                                                                                    | <sup>業資料   本班<br/>支大 与<br/>注統</sup>                                                                                                    | ·課程   本条課<br>そ入後 II                                                                                                    | e   搜尋課程<br>La 提考課程                                                                                                    | 人<br>人的選                                                                                                    | ·<br>·<br>·<br>·<br>·<br>·<br>·<br>·<br>·<br>· | > • • • •                             |
| http://140.130.2.103/mylistasp<br>網路選課系統                                                                                                    | 登錄輕號                                                                                                    | 〕 <sup>g出奏編</sup> [注意<br>國立虎<br>網路<br><sup>調</sup>                                                                                                    | ■項   我的選問<br>;尾科技<br>選課系<br>的選課資料<br>自行檢查衝堂                                                                                                    | <sup>理 2 科</sup> 本班<br>大<br>今<br>統<br>石<br>石<br>石<br>石                                                                                                    |                                                                                                    | ₽]搜尋課程<br>貼選<報<br>異的課                                                                                                    | <b>人</b><br>战的選<br>程                                                                                                    | :<br>課資料>                                      |                                       |
| http://140.130.2.103/mylistasp<br>網路選課系統                                                                                                    | 登錄帳號                                                                                                    | ) <sup>❹出≴紙</sup> [注意<br>國立虎<br>網路<br><sup>₰</sup>                                                                                                    | 事项 <u>_ 我的</u> 選<br>;尾科技<br>選課系<br>的選擇算格<br>自行檢查衝堂                                                                                                    | <sup>要要利   4世</sup><br>大<br>統<br><b>福</b>                                                                                                    |                                                                                                    | <sub>星」搜尋課程</sub><br>點選<<br>影選<新<br>異的課                                                                                                    | 大<br>成的選<br>程                                                                                                    | :<br>:課資料>                                     | ,                                     |
| http://140.130.2.103/mylist.asp<br>網路選課系統                                                                                                    | <u> </u>                                                                                                    | )] 盘出泰慈[注意<br>國立虎<br>網路<br><sup>第</sup>                                                                                                    | (事項 ] 我的選<br>(尾科技)<br>選課系<br>約9/2 課系<br>約9/2 課系<br>10 (共1页)                                                                                                    | 22001 <u>本世</u><br>三大<br>統<br><b>留</b><br><b>昭</b>                                                                                                    |                                                                                                    | e   搜尋課程<br>貼選<手<br>選的課                                                                                                    | <b>人</b><br>成的選<br>程                                                                                                    | <mark>:課資料</mark> >                            | >                                     |
| http://140.130.2.103/mylist.asp<br>網路選課系統                                                                                                    | 登錄報號 (3生                                                                                                    | 〕 <u>233条級]注意</u><br>國立虎<br>網路<br><sup>親</sup> 講<br><sup>第</sup><br><sup>第</sup><br><sup>第</sup>                                                                                                    | <ul> <li>●項 ( 我的選)</li> <li>() 定 科技</li> <li>() 選 課 系</li> <li>() 数 空 ( 我 里 )</li> <li>() 数 空 ( 我 里 )</li> <li>() 数 空 ( 我 里 )</li> </ul>                                                                                                    | 22 2 本<br>支大<br>う<br>、<br>統<br>超<br>型別<br>単分                                                                                                    |                                                                                                    | ₽  艘尋課程<br>貼選<≸<br>異的課                                                                                                    | <mark>找的選</mark><br>救師                                                                                                    | ₹<br>課資料>                                      | >                                     |
| http://140.130.2.103/mylistasp<br>網路選課系統                                                                                                    | 登錄帳號 ,3生<br>)<br>)<br>)<br>)<br>)<br>)<br>)<br>)<br>)<br>)<br>)<br>)<br>)<br>)<br>)<br>)<br>)<br>)<br>)                                                                                                    | <ol> <li>) 登出条紙 [注意]</li> <li>] 型出条紙 [注意]</li> <li>() 立 虎<br/>網路</li> <li>() 御</li> <li>() 御</li>     &lt;</ol>                                                                                                    | <ul> <li>単項   我的選</li> <li>定科技</li> <li>遅課系</li> <li>約選課資料</li> <li>自行檢查衝望</li> <li>1頁(共1頁)</li> <li>教室代號</li> <li>ATB0301</li> </ul>                                                                                                    | 22 2 4 1 4 5<br>大<br>、<br>統<br>選別<br>単分<br>通識<br>2<br>2<br>3<br>5<br>5<br>5<br>5<br>5<br>5<br>5<br>5<br>5<br>5<br>5<br>5<br>5                                                                                                    |                                                                                                    | ₽1艘尋課程<br>貼選<¥<br><b>點選&lt;¥</b><br>(第7,8節)                                                                                                    | 战的選<br>殺師選<br>教師<br>第14                                                                                                    | 注課資料>                                          | >                                     |
| http://140.130.2.103/mylist.asp<br>網路選課系統                                                                                                    | <ul> <li>         ·</li></ul>                                                                                                    | ) ] 登出条紙 ] 注意       國 立 虎 綱路       調       第       開線班級       通識                                                                                                    | <ul> <li>(正和)</li> <li>(正和)</li> <li>(正和)</li> <li>(其和)</li> <li>(其二)</li> <li>(共1頁)</li> <li>(共1頁)</li> <li>(秋室代端</li> <li>(本日80301</li> <li>(本日80301</li> <li>(本日80301</li> <li>(本日80301</li> <li>(本日80301</li> <li>(本日80301</li> <li>(本日80301</li> <li>(本日80301</li> </ul>                                                                                                    | 理 2 本班<br>大 余<br>理 別 學 分<br>通識 2<br>通識 2                                                                                                    | 1課程   本条課<br>を入後期<br>を入後期<br>に時勤) 時間<br>2(2) 星期<br>2(2) 星期-<br>2(2) 星期-                                                                                                    | g]搜寻課程<br>貼選<手<br><b>監選</b> く手<br><b>医的課</b><br>= (第7,8節)<br>- (第7,8節)<br>- (第1,8節)                                                                                                    | <b>战的理</b><br>战的理<br>资源源<br>资源源                                                                                                    | <mark>:課資料</mark> >                            |                                       |
| ▶ http://140.130.2.103/mylistasp 網路選課系統 當期 52 53 052 053 072 100                                                                                                    | 登錄報號         ,34           課題號         課程名稱           1         能源與環境           1         科技與社會(秋)           6         進陽英文(二)生科甲班           4         生物到共立会問理論                                                                                                    | ) 登出条紙 [注意]         國立虎         風山         海湖         第         開調班級         通識         通識         通識         四支三進階英文         四女三進電英文         四女三進電英文                                                                                                    | <ul> <li>単項 ( 我的選)</li> <li>定 科技</li> <li>選 課 系</li> <li>約 選 課 系</li> <li>約 選 課 系</li> <li>約 選 課 系</li> <li>約 第 室代號</li> <li>A TB0301</li> <li>A IA0104</li> <li>A IA0301</li> <li>A GR0427</li> </ul>                                                                                                    |                                                                                                    | (時戦)時間       (2) 星期       (2) 星期       (2) 星期                                                                                                    | 2   搜尋課程<br><b>貼選くま</b><br><b>生(第7,8節)</b><br>- (第7,8節)<br>- (第7,8節)<br>- (第7,8節)<br>- (第4節)<br>- (第4節)                                                                                                    | <b>战的選</b><br>款 前 選<br>款 前 選<br>款 前 選<br>款 前 第 第 第 第 第 第 第 第 第 第 第 第 1 第 1 第 1 第 1                                                                                                    | <mark>:課資料</mark> >                            |                                       |
| ♦ http://140.130.2.103/mylistasp          網路選課系統         富期         052         053         072         210                                                                                                    | 登録帳號         34           課題<                                                                                                    | ) 台出条线 注意         國 立 虎         網路         第         開設班級         通識         通識         通識         四技三進階英文         四生科三甲                                                                                                    | (単項) 我的選<br>(尾科)技<br>(選訳系)<br>(設定)(第三)<br>(設定)(第三)<br>(設定)(第三)<br>(設定)(第三)<br>(設定)(第三)<br>(記)(第三)<br>(記)(第三)(第三)<br>(記)(第三)(第三)<br>(記)(第三)(第三)(第三)(第三)(第三)(<br>(四)(第三)(第三)(<br>(四)(第三)(<br>(四)(<br>(四)(<br>(四)(<br>(四)(<br>(四)(<br>(四)(<br>(四)(<br>(                                                                                                    | 22 2 大 5<br>支<br>大<br>5<br>7<br>7<br>7<br>7<br>7<br>7<br>7<br>7<br>7<br>7<br>7<br>7<br>7                                                                                                    | (講程)本条課 を入後期 を入後期 を入後期 (時戦)時間 (2)星期: (2)星期: (2)星期: (2)星期:                                                                                                    | 2] 搜尋課程<br>點選<新<br><u>異的課</u><br>(第7,8節)<br>- (第7,8節)<br>- (第4節)<br>= (第4節)<br>= (第3節)                                                                                                    | <b>达的理</b><br>放的理<br>资源释于<br>物家释<br>本<br>新家联<br>林家联                                                                                                    | 建設料                                            |                                       |
| ▶ http://140.130.2.103/mylistasp          網路選課系統         賞照         052         053         072         210                                                                                                    | 登録帳號         , 3 生           (現)         課程名稱           1         能源與環境           1         科技與社會(核)           6         建陽英文(二) 生科甲班           4         生物科技文獻選講           5         動物細胞培養寶習                                                                                                    | ) 登出条纸 [注意]         國立虎(四路)         (調査)         (調査)     <                                                                                                    | (事項   我的選<br>) 定 利 技<br>選 課 系<br>総的選 課 索<br>4<br>1 頁 (共 1 頁)<br>数 室 代 號<br>ATB0301<br>AIA0104<br>AIA0301<br>AGR0427<br>AGR0427<br>AGR0427<br>AME0415<br>AME0415                                                                                                    | 理 2 4 本班<br>大<br>大<br>近<br>辺別 厚分<br>通識 2<br>必修 1<br>必修 1                                                                                                    | 1課程 本条課       上記程 本条課       と入後期       と入後期       2(2) 星期       2(2) 星期       2(2) 星期       1(2) 星期       三川       1(3) 星期                                                                                                    | g   搜尋課程<br><b>站 選 &lt; f</b><br><b>医 的 課</b><br>= (第7,8節)<br>= (第7,8節)<br>= (第4節)<br>= (第4節)<br>= (第4節)<br>= (第4節)<br>= (第2,3節)                                                                                                    | <b>达的選</b><br>资质释于<br>资源<br>基本<br>新研算<br>基本<br>资源<br>基本<br>资源<br>基本<br>资源<br>基本<br>资源<br>资源<br>资源                                                                                                    | ₹ <mark>課資料</mark> >                           |                                       |
| ▶ http://140.130.2.103/mylistasp          網路選課系統         第四         52         53         722         210         210         210                                                                                                    | 登錄報號         34           22         建程名碼           1         能源與環境           1         科技與社會(物)           6         建陽英文(二) 生科甲班           4         生物科技文獻選講           5         動物細胞培養實習           6         資務專題(二)                                                                                                    | ) 登出条纸 [注意]         (國 立 虎 (四))         () 四 立 虎 (四))         () 四 立 虎 (四))         () 四 立 虎 (四))         () 四 立 虎 (四))         () 四 立 虎 (四))         () 四 立 虎 (四))         () 四 立 虎 (四))         () 四 立 虎 (四))         () 四 立 虎 (四))         () 四 拉 利 三 甲         () 四 生 利 三 甲         () 四 生 利 三 甲                                                                                                    | <ul> <li>単項   我的提</li> <li>第二 科技</li> <li>第二 科技</li> <li>選 課 系</li> <li>約須提資料</li> <li>自行檢查衛堂</li> <li>1 頁 (共 1 頁)</li> <li>数室代號</li> <li>本 TB0301</li> <li>本 TB0301</li> <li>本 AGR0427</li> <li>A GR0427</li> <li>A ME0415</li> <li>A AA0119</li> </ul>                                                                                                    | (2) 本ガ<br>大ち、<br>(子)<br>(元)<br>(元)<br>(元)<br>(元)<br>(元)<br>(元)<br>(元)<br>(元)<br>(元)<br>(元                                                                                                    | <ul> <li>(時戦)時間</li> <li>(2) 星期:</li> <li>(2) 星期:</li> <li>(2) 星期:</li> <li>(3) 星期:</li> <li>(3) 星期:</li> </ul>                                                                                                    | 2   搜尋課程<br>路選<第<br><b>監選</b> (第<br>(第7,8節)<br>= (第7,8節)<br>= (第4節)<br>= (第4節)<br>= (第4節)<br>= (第4節)<br>= (第4節)<br>= (第4節)<br>= (第4節)<br>= (第4節)<br>= (第4節)<br>= (第43,14節)                                                                                                    | <b>达的 建</b><br>数 前 建 前 第 章 章 章 章 章 章 章 章 章 章 章 章 章 章 章 章 章 章                                                                                                    | <mark>:課資料</mark> >                            |                                       |
| http://140.130.2.103/mylistasp          網路選課系統         第四路選課系統         第四路選び         100         100         100         100         100         100         100         100         100         100         100         100         100         100         100         100         100         100         100         100         100         100         100         100         100         100                                                                                                    | 音編載致、、大生                 武理名稱             【             武理名稱             【             武理名稱             【             武理会             式             武理会             式             武理会             武理会                                                                                                    | ) 登出条纸 [注意]         國立虎虎綱路         (調査)         (調査) </td <td>(単項) 此の選,<br/>(尾科技)<br/>建課系<br/>(尾科技)<br/>建課系<br/>(市場査希堂)<br/>1頁(共1頁)<br/>教室代號<br/>ATB0301<br/>AIA0104<br/>AIA0301<br/>AIA0301<br/>AIA030<br/>AIA030</td> <td>2<br/>2<br/>2<br/>2<br/>2<br/>2<br/>2<br/>3<br/>2<br/>3<br/>2<br/>3<br/>2<br/>3<br/>2<br/>3<br/>2<br/>3<br/>2<br/>3<br/>2<br/>3<br/>2<br/>3<br/>2<br/>3<br/>2<br/>3<br/>2<br/>3<br/>2<br/>3<br/>2<br/>3<br/>2<br/>3<br/>2<br/>3<br/>2<br/>3<br/>2<br/>3<br/>2<br/>3<br/>2<br/>3<br/>2<br/>3<br/>2<br/>3<br/>2<br/>3<br/>2<br/>3<br/>3<br/>3<br/>2<br/>3<br/>3<br/>3<br/>3<br/>3<br/>3<br/>3<br/>3<br/>3<br/>3<br/>3<br/>3<br/>3</td> <td>(時数)     時間       (1)     (1)       (1)     (1)       (1)     (1)       (2)     星期       (2)     星期       (2)     星期       (2)     星期       (2)     星期       (2)     星期       (3)     星期       (3)     星期       (3)     星期       (3)     星期</td> <td>E   搜尋課程<br/><b>點 選 &lt; f</b><br/><b>要 的 課</b><br/>(第7,8節)<br/>- (第7,8節)<br/>- (第7,8節)<br/>- (第4節)<br/>- (第2,3節)<br/>- (第2,3節)<br/>- (第1,14節)<br/>- (第2,3節)<br/>- (第1,14節)<br/>- (第1,140)<br/>- (第1,140)<br/>- (第1,140)<br/>- (\$1,140)<br/>- (\$1,140)</td> <td><b>达的</b><br/>致的<br/>爱<br/>新士的<br/>家<br/>哲<br/>家<br/>哲<br/>军<br/>和家<br/>王<br/>的<br/>要<br/>和家<br/>王<br/>的<br/>要</td> <td><mark>:課資料</mark>&gt;</td> <td></td> | (単項) 此の選,<br>(尾科技)<br>建課系<br>(尾科技)<br>建課系<br>(市場査希堂)<br>1頁(共1頁)<br>教室代號<br>ATB0301<br>AIA0104<br>AIA0301<br>AIA0301<br>AIA030<br>AIA030 | 2<br>2<br>2<br>2<br>2<br>2<br>2<br>3<br>2<br>3<br>2<br>3<br>2<br>3<br>2<br>3<br>2<br>3<br>2<br>3<br>2<br>3<br>2<br>3<br>2<br>3<br>2<br>3<br>2<br>3<br>2<br>3<br>2<br>3<br>2<br>3<br>2<br>3<br>2<br>3<br>2<br>3<br>2<br>3<br>2<br>3<br>2<br>3<br>2<br>3<br>2<br>3<br>2<br>3<br>3<br>3<br>2<br>3<br>3<br>3<br>3<br>3<br>3<br>3<br>3<br>3<br>3<br>3<br>3<br>3                                                                                                    | (時数)     時間       (1)     (1)       (1)     (1)       (1)     (1)       (2)     星期       (2)     星期       (2)     星期       (2)     星期       (2)     星期       (2)     星期       (3)     星期       (3)     星期       (3)     星期       (3)     星期                                                                                                    | E   搜尋課程<br><b>點 選 &lt; f</b><br><b>要 的 課</b><br>(第7,8節)<br>- (第7,8節)<br>- (第7,8節)<br>- (第4節)<br>- (第2,3節)<br>- (第2,3節)<br>- (第1,14節)<br>- (第2,3節)<br>- (第1,14節)<br>- (第1,140)<br>- (第1,140)<br>- (第1,140)<br>- (\$1,140)<br>- (\$1,140) | <b>达的</b><br>致的<br>爱<br>新士的<br>家<br>哲<br>家<br>哲<br>军<br>和家<br>王<br>的<br>要<br>和家<br>王<br>的<br>要                                                                                                    | <mark>:課資料</mark> >                            |                                       |
| ▶ http://140.130.2.103/mylistasp          網路選課系統         第四         522         533         772         210         210         210         210         210         210         210         210         210         210         210         210         210         210                                                                                                    | 登録報號         , 34           (調整: 現程名稱         ()           1         能源與環境           1         科技與社會(秋)           6         進陽英文(二) 生科甲班           4         生物科技文獻選講           5         動物細胞培養寶習           6         實務專題(二)           2         免疫學                                                                                                    | ) 登出条线 注意         國立虎虎綱路         國立虎虎綱路         湖田路         小和日本         第         開調班級         通識         通識         回技三進階英文         四生料三甲         四生科三甲         四生科三甲         四生科三甲         四生科三甲         四生科三甲                                                                                                    | (事項   我的選,<br>定不計技<br>選課系系<br>()<br>()<br>()<br>()<br>()<br>()<br>()<br>()<br>()<br>()<br>()<br>()<br>()                                                                                                    | <ul> <li>建 24 本班</li> <li>大</li> <li>近</li> <li>近</li> <li></li> <li></li> <li></li> <li></li> <li></li> <li></li></ul> | 1課程 本条課       上 人 後 第       と 人 後 第       と 人 後 第       と 人 後 第       2(2) 星期-       2(2) 星期-       2(2) 星期-       1(3) 星期-       2(3) 星期期       3(3) 星期                                                                                                    | 程   搜尋課程                                                                                                    | <b>达的選</b><br>资质和<br>资质和<br>资源<br>资源<br>工作的<br>资源<br>本面。<br>案件的<br>资源<br>本面。<br>案件的<br>资源<br>本面。<br>案件的<br>资源<br>本面。<br>案件的<br>资源<br>本面。<br>案件的<br>资源<br>本面。<br>案件的<br>资源<br>本面。<br>案件的<br>资源<br>本面。<br>案件的<br>资源<br>本面。<br>等于的<br>的。<br>等于的<br>的。<br>等于的<br>的。<br>等于的<br>的。<br>等于的<br>资源                                                                                                    | ₹ <mark>課資料</mark> >                           |                                       |
| http://140.130.2.103/mylistasp          網路選課系統         第四路選課系統         第四路選評系統         100         110         110         110         110         110         110         111         111         111         111         111         111         111         111         111         111         111         111         111         111         111         111         111         111         111         111         111         111         111         111         111         111         111         111         111         111         111         111         111         111         111         111         111         111         1111         1111         1111         1111 | 登錄報號         , 34           (調號         課程名稱           1         能源兒環境           1         科技與社會(秋)           6         進陽英文(二)生科甲班           5         動物細胞培養寶習           5         動物細胞培養寶習           6         實務專題(二)           7         免疫學                                                                                                    | <ul> <li>) 233条紙 134</li> <li>(233条紙 134)</li> <li>(233、 134)</li> <li>(233、 134)</li> <li>(233、 134)</li> <li>(233、 134)</li> <li>(233、 134)</li> <li>(233、 134)</li> <li>(233、 134)</li> <li>(233、 134)</li> <li>(233, 134)</li> <li>(233, 134)<td><ul> <li>単項   我的選邦</li> <li>(定 科技)</li> <li>(定 科技)</li> <li>(選 課系)</li> <li>(投 1 頁)</li> <li>(投 1 頁)</li> <li>(力 位 奇 奇 堂)</li> <li>(力 位 奇 奇 堂)</li> <li>(力 位 奇 奇 堂)</li> <li>(力 位 奇 奇 堂)</li> <li>(力 位 奇 奇 堂)</li> <li>(力 位 奇 奇 堂)</li> <li>(力 位 奇 奇 堂)</li> <li>(力 位 奇 奇 堂)</li> <li>(力 位 奇 奇 堂)</li> <li>(力 位 句 奇 奇 堂)</li> <li>(力 位 句 奇 奇 章)</li> <li>(力 位 句 奇 奇 章)</li> <li>(力 位 句 奇 奇 章)</li> <li>(力 位 句 奇 奇 章)</li> <li>(力 位 句 奇 奇 章)</li> <li>(力 位 句 句 奇 句 音)</li> <li>(力 位 句 句 句 句 句 句 句 句 句 句 句 句 句 句 句 句 句 句</li></ul></td><td>2014 本班<br/>大大<br/>近<br/>辺別 学分<br/>道識 2<br/>必修 2<br/>必修 1<br/>必修 1<br/>必修 2<br/>必修 3</td><td>「課程」本条課       上の       を入後期       と入後期       「時戦)時間       (2) 星期       (2) 星期       (2) 星期       (3) 星期       (3) 星期       (3) 星期</td><td>程   搜尋課程</td><td><b>达的選</b><br/>教師<br/>黃黃陳和<br/>文師<br/>黃<br/>文師<br/>文<br/>章<br/>天<br/>御<br/>歌<br/>琴<br/>王<br/>州家<br/>驛<br/>末<br/>竹<br/>物<br/>家<br/>幕<br/>本<br/>竹<br/>物<br/>要<br/>、<br/>教師<br/>歌<br/>王<br/>本<br/>竹<br/>物<br/>家<br/>第<br/>本<br/>本<br/>竹<br/>物<br/>家<br/>第<br/>本<br/>竹<br/>物<br/>家<br/>の<br/>物<br/>の<br/>家<br/>の<br/>物<br/>の<br/>家<br/>の<br/>の<br/>の<br/>、<br/>の<br/>、<br/>の<br/>の<br/>、<br/>の<br/>、<br/>の<br/>、<br/>の<br/>、<br/>の<br/>、<br/>の</td><td><mark>: 課資料</mark>&gt;</td><td></td></li></ul>                                                                                                    | <ul> <li>単項   我的選邦</li> <li>(定 科技)</li> <li>(定 科技)</li> <li>(選 課系)</li> <li>(投 1 頁)</li> <li>(投 1 頁)</li> <li>(力 位 奇 奇 堂)</li> <li>(力 位 奇 奇 堂)</li> <li>(力 位 奇 奇 堂)</li> <li>(力 位 奇 奇 堂)</li> <li>(力 位 奇 奇 堂)</li> <li>(力 位 奇 奇 堂)</li> <li>(力 位 奇 奇 堂)</li> <li>(力 位 奇 奇 堂)</li> <li>(力 位 奇 奇 堂)</li> <li>(力 位 句 奇 奇 堂)</li> <li>(力 位 句 奇 奇 章)</li> <li>(力 位 句 奇 奇 章)</li> <li>(力 位 句 奇 奇 章)</li> <li>(力 位 句 奇 奇 章)</li> <li>(力 位 句 奇 奇 章)</li> <li>(力 位 句 句 奇 句 音)</li> <li>(力 位 句 句 句 句 句 句 句 句 句 句 句 句 句 句 句 句 句 句</li></ul>                                                                                                    | 2014 本班<br>大大<br>近<br>辺別 学分<br>道識 2<br>必修 2<br>必修 1<br>必修 1<br>必修 2<br>必修 3                                                                                                    | 「課程」本条課       上の       を入後期       と入後期       「時戦)時間       (2) 星期       (2) 星期       (2) 星期       (3) 星期       (3) 星期       (3) 星期                                                                                                    | 程   搜尋課程                                                                                                    | <b>达的選</b><br>教師<br>黃黃陳和<br>文師<br>黃<br>文師<br>文<br>章<br>天<br>御<br>歌<br>琴<br>王<br>州家<br>驛<br>末<br>竹<br>物<br>家<br>幕<br>本<br>竹<br>物<br>要<br>、<br>教師<br>歌<br>王<br>本<br>竹<br>物<br>家<br>第<br>本<br>本<br>竹<br>物<br>家<br>第<br>本<br>竹<br>物<br>家<br>の<br>物<br>の<br>家<br>の<br>物<br>の<br>家<br>の<br>の<br>の<br>、<br>の<br>、<br>の<br>の<br>、<br>の<br>、<br>の<br>、<br>の<br>、<br>の<br>、<br>の                                                                                                    | <mark>: 課資料</mark> >                           |                                       |
| http://140.130.2.103/mylistasp 網路選課系統 第四日 第四日 第四日 第四日 第四日 第四日 第四日 第四日 第四日 第四日                                                                                                    |                                                                                                    | ) 1 会出条紙 注意         (1) 公式院 (2) (2) (2) (2) (2) (2) (2) (2) (2) (2)                                                                                                    | # 項   此的選     # 項   此的選     に民利技     選     選     ぼの選     課     変     に     に利力     な     に     の     ま     の     に     の     に     の     に     の     に     の     に     の     に     の     に     の     に     の     に     の     に     の     に     の     に     の     に     の     に     の     に     の     に     の     に     の     に     の     に      の     に      の     に      の     に      の     に      の     に      の     に      の     に      の     に      の     に      の     に      の     に      の     に      の     に      の     に      の     に      の     に      の     に      の     に      の     に      の     に      の      に      の      に      の      に      の      に      の      に      の      に      の      に      の      に      の      の      の      の      に      の      の      の      に      の      の       の      の      の      の      の       の      の      の      の                                                                                                    | (2) 2 4 (本)<br>(2) (二) (二) (二) (二) (二) (二) (二) (二) (二) (二                                                                                                    | (課程)本条課         (時戦)時間         ((時戦)時間         (2) 星期         (2) 星期         (2) 星期         (3) 星期         (3) 星期         (3) 星期         (3) 星期         (5) 東北                                                                                                    | 程   搜尋課程                                                                                                    | <b>达的理</b><br>教育<br>新羅士<br>明家<br>幕士<br>明家<br>幕<br>大<br>的<br>理<br>一<br>教育<br>章<br>陳<br>林<br>文<br>政<br>章<br>章<br>中<br>政<br>章<br>章<br>章<br>中<br>政<br>章<br>章<br>中<br>政<br>章                                                                                                    | ○ ○ ○ ○ ○ ○ ○ ○ ○ ○ ○ ○ ○ ○ ○ ○ ○ ○ ○          |                                       |
| http://140.130.2.103/mylistasp 網路選課系統 第期 第二 第二 <                                   |                                                                                                    | ) 登出条线 [注意]         國立 广庆 (和 四 四 四 四 元 元 元 元 元 元 元 元 元 元 元 元 元 元 元                                                                                                    | (中項   此的題)<br>「尾 科 技<br>選 課 系<br>始の選 課 教<br>自行 培 査 衛 堂<br>1 頁 (共 1 頁)<br>教室代 號<br>ATB0301<br>AIA0104<br>AIA0301<br>AIA0104<br>AIA0301<br>AGR0427<br>AGR0427<br>AME0415<br>AME0415<br>AME045<br>AME045<br>AME                                                                                                    | 課 参 科 (本)<br>大 、 、 、 、 、 、 、 、 、 、 、 、 、 、 、 、 、 、                                                                                                    | 1課程 本条課         上 入 後 第         上 入 後 第         上 入 後 第         上 入 後 第         上 入 後 第         上 入 後 第         上 入 後 第         上 入 後 第         上 入 後 第         上 入 後 第         上 入 後 第         上 入 後 第         上 入 後 第         上 入 次 第         上 入 次 第         2(2) 星期1         2(2) 星期3         2(3) 星期3         2(3) 星期3         2(3) 星期3         2(3) 星期3         2(3) 星期3         2(3) 星期3         上 入 和 第         上 入 和 第         上 入 和 第         上 入 和 第         上 入 和 第         上 入 和 第         上 入 和 第         上 入 和 第         上 入 和 第         上 入 和 第         上 入 和 第         上 入 和 第         上 入 和 第         上 入 和 第         上 入 和 第         上 入 和 第         上 入 和 1         上 入 和 1         上 入 1         上 入 1         上 入 1         上 入 1         上 入 1         上 入 1                    | 程   搜尋課程                                                                                                    | <b>达的選</b><br>发的選<br>資源<br>新羅士<br>州等<br>林家驛<br>葉<br>始玲                                                                                                    |                                                |                                       |
| http://140.130.2.103/mylistasp 網路選課系統 第四日第二章第二章第二章第二章第二章第二章第二章第三章第二章第三章第三章第三章第三章第三章第三章第三章第三章第三章第三章第三章第三章第三章                                                                                                    |                                                                                                    | ) 1 233 条紙 ] 注意         (1) 233 条紙 ] 注意         (1) 233 条紙 ] 注意         (2) 233 条紙 ]                                                                                                    | 田政 (                                                                                                    |                                                                                                    | 1課程 本条課         (時載)         (時載)         (時載)         (日本)         (2)         星期         (2)         星期         (13)         星期         (3)       星期         (3)       星期         (3)       星期         (3)       星期         (5)       年期4         (4)       (4)                                                                                                    | 程   搜尋課程                                                                                                    | <b>33</b><br><b>33</b><br><b>34</b><br><b>35</b><br><b>35</b> |                                                |                                       |
| http://140.130.2.103/mylistasp 網路選課系統          網路選課系統         第四         052         053         072         210         210         210         210         210         210         210         210         210         210         210         210         210         210         210         210         210         210         210         210         210         210         210         210         210         210         210         210         210         210         210         210         210         210         210         210         210         210         210         210         210         210         210         210         210         210         210       | 登録報號         34           2         2         2         3         4         4         4         4         4         4         4         4         4         4         4         4         4         4         4         4         4         4         4         4         4         4         4         4         4         4         4         4         4         4         4         4         4         4         4         4         4         4         4         4         4         4         4         4         4         4         4         4         4         4         4         4         4         4         4         4         4         4         4         4         4         4         4         4         4         4         4         4         4         4         4         4         4         4         4         4         4         4         4         4         4         4         4         4         4         4         4         4         4         4         4         4         4         4         4         4         4         4         4         4 <td>) 1 333 条紙 1注意         (図) 立 虎()         (細田路)         第         「「「」」」「「」」」」         第         「「」」」         「」」」         「」」」         「」」」         「」」」         「」」」         「」」」         「」」」         「」」」         「」」」         「」」」         「」」」         「」」」         「」」」         「」」」         「」」」         「」」」         「」」」         「」」         「」」         「」」         「」」         「」」         「」」         「」」         「」」         「」」         「」」         「」」         「」」         「」」         「」」         「」」         「」」         「」」         「」」         「」」         「」」         「」」         「」」         「」」         「」」         「」」         「」」         「」         「」        &lt;</td> <td></td> <td>、 、 、 、 、 、 、 、 、 、 、 、 、 、 、 、 、 、</td> <td>(時戦)       時間         (1)       (1)         (1)       (1)         (2)       星期三         (2)       星期三         (2)       星期三         (2)       星期三         (2)       星期三         (3)       星期三         (3)       星期三         (4)       (2)         (5)       星期和         (5)       星期和         (2)       星期三         (3)       星期三         (4)       (2)         (5)       星期和         (5)       星期和         (5)       星期和         (5)       星期和         (5)       星期和         (5)       星期         (5)       星期         (7)       星期         (7)       星期         (7)       星期         (7)       星期         (7)       星期         (7)       星期         (7)       星期         (7)       星期         (7)       星期         (7)       星期         (7)       星期         (7)       星期         (7)       星期     &lt;</td> <td><ul> <li>2 1 提尋課程</li> <li>3 建 (第2,8節)</li> <li>- (第7,8節)</li> <li>- (第7,8節)</li> <li>- (第7,8節)</li> <li>- (第7,8節)</li> <li>- (第7,8節)</li> <li>- (第4節)</li> <li>- (第4節)</li> <li>- (第4節)</li> <li>- (第4節)</li> <li>- (第1,2節)</li> <li>- (第1,2節)</li> <li>- (第1,2節)</li> <li>- (第1,2節)</li> <li>- (第1,2節)</li> <li>- (第1,2節)</li> <li>- (第2,5,6節)</li> <li>- (第2,5,6節)</li> <li>- (第2,5,6節)</li> <li>- (第2,5,6節)</li> <li>- (第2,5,6節)</li> <li>- (第2,5,6節)</li> <li>- (第2,5,6節)</li> <li>- (第2,5,6節)</li> <li>- (第2,5,6節)</li> </ul></td> <td><b>达的 建</b><br/>发的 建<br/>素 新<br/>新<br/>源<br/>章<br/>林家<br/>驛<br/>菜<br/>始<br/>玲<br/>章<br/>森<br/>始<br/>章<br/>章<br/>章<br/>章<br/>章</td> <td></td> <td>· · · · · · · · · · · · · · · · · · ·</td> | ) 1 333 条紙 1注意         (図) 立 虎()         (細田路)         第         「「「」」」「「」」」」         第         「「」」」         「」」」         「」」」         「」」」         「」」」         「」」」         「」」」         「」」」         「」」」         「」」」         「」」」         「」」」         「」」」         「」」」         「」」」         「」」」         「」」」         「」」」         「」」         「」」         「」」         「」」         「」」         「」」         「」」         「」」         「」」         「」」         「」」         「」」         「」」         「」」         「」」         「」」         「」」         「」」         「」」         「」」         「」」         「」」         「」」         「」」         「」」         「」」         「」         「」        <                                                                                                    |                                                                                                    | 、 、 、 、 、 、 、 、 、 、 、 、 、 、 、 、 、 、                                                                                                    | (時戦)       時間         (1)       (1)         (1)       (1)         (2)       星期三         (2)       星期三         (2)       星期三         (2)       星期三         (2)       星期三         (3)       星期三         (3)       星期三         (4)       (2)         (5)       星期和         (5)       星期和         (2)       星期三         (3)       星期三         (4)       (2)         (5)       星期和         (5)       星期和         (5)       星期和         (5)       星期和         (5)       星期和         (5)       星期         (5)       星期         (7)       星期         (7)       星期         (7)       星期         (7)       星期         (7)       星期         (7)       星期         (7)       星期         (7)       星期         (7)       星期         (7)       星期         (7)       星期         (7)       星期         (7)       星期     < | <ul> <li>2 1 提尋課程</li> <li>3 建 (第2,8節)</li> <li>- (第7,8節)</li> <li>- (第7,8節)</li> <li>- (第7,8節)</li> <li>- (第7,8節)</li> <li>- (第7,8節)</li> <li>- (第4節)</li> <li>- (第4節)</li> <li>- (第4節)</li> <li>- (第4節)</li> <li>- (第1,2節)</li> <li>- (第1,2節)</li> <li>- (第1,2節)</li> <li>- (第1,2節)</li> <li>- (第1,2節)</li> <li>- (第1,2節)</li> <li>- (第2,5,6節)</li> <li>- (第2,5,6節)</li> <li>- (第2,5,6節)</li> <li>- (第2,5,6節)</li> <li>- (第2,5,6節)</li> <li>- (第2,5,6節)</li> <li>- (第2,5,6節)</li> <li>- (第2,5,6節)</li> <li>- (第2,5,6節)</li> </ul>                                                                                                    | <b>达的 建</b><br>发的 建<br>素 新<br>新<br>源<br>章<br>林家<br>驛<br>菜<br>始<br>玲<br>章<br>森<br>始<br>章<br>章<br>章<br>章<br>章                                                                                                    |                                                | · · · · · · · · · · · · · · · · · · · |

|                                                                                                    | rer                                                                                                    | MARGAN - N                                     | loosed Hard                                                                                                    |                                                                                                    |                                                                                                    |                                                                                                    |                                                                                                    |                                                         |                                                                                                    |                                                                                                    |                                                                                                    |                                                                                                    | _ 0                    | x              |
|----------------------------------------------------------------------------------------------------|----------------------------------------------------------------------------------------------------|------------------------------------------------|----------------------------------------------------------------------------------------------------|----------------------------------------------------------------------------------------------------|----------------------------------------------------------------------------------------------------|----------------------------------------------------------------------------------------------------|----------------------------------------------------------------------------------------------------|---------------------------------------------------------|----------------------------------------------------------------------------------------------------|----------------------------------------------------------------------------------------------------|----------------------------------------------------------------------------------------------------|----------------------------------------------------------------------------------------------------|------------------------|----------------|
| 🙋 http://140.130.2.103/list                                                                                                    | t.asp?key                                                                                                    | =0                                             |                                                                                                    |                                                                                                    |                                                                                                    |                                                                                                    |                                                                                                    |                                                         |                                                                                                    |                                                                                                    |                                                                                                    |                                                                                                    |                        |                |
| 網路選課系統                                                                                                    |                                                                                                    | 彩色相乐                                           | ······································                                                                                                    | अमक क्या भिव                                                                                                    | き市街「辛め                                                                                                    | ·明·田·宋·311 - 7                                                                                                    | F MT≜⊞ ¥RL I                                                                                                    | ★☆細                                                     | 史」抑忌調                                                                                                    | 1 :59                                                                                                    |                                                                                                    |                                                                                                    |                        |                |
|                                                                                                    |                                                                                                    | 豆球転端                                           | <u>*</u> ±)]s                                                                                                    | <u>之山秋郡[注)</u>                                                                                                    |                                                                                                    | 医尿具件 4                                                                                                    |                                                                                                    | 华永禄                                                     | 11   32 - 10                                                                                                    |                                                                                                    |                                                                                                    | NO.                                                                                                    |                        |                |
|                                                                                                    |                                                                                                    |                                                |                                                                                                    | 國立虎                                                                                                    | 尾科                                                                                                    | 技大學                                                                                                    |                                                                                                    |                                                         |                                                                                                    |                                                                                                    |                                                                                                    |                                                                                                    | 1                      | -              |
|                                                                                                    |                                                                                                    |                                                |                                                                                                    | 網路                                                                                                    | 3選課                                                                                                    | 系統                                                                                                    |                                                                                                    |                                                         |                                                                                                    |                                                                                                    |                                                                                                    |                                                                                                    |                        |                |
| ANK                                                                                                    |                                                                                                    | 1                                              |                                                                                                    |                                                                                                    |                                                                                                    |                                                                                                    |                                                                                                    | 2                                                       |                                                                                                    | U SH                                                                                                    |                                                                                                    |                                                                                                    | -                      |                |
|                                                                                                    |                                                                                                    |                                                |                                                                                                    |                                                                                                    |                                                                                                    |                                                                                                    | 黑                                                                                                    | 選                                                       | く本み                                                                                                    | E課                                                                                                    | 程>近                                                                                                    | 「王行選                                                                                                    |                        |                |
|                                                                                                    |                                                                                                    |                                                |                                                                                                    | :                                                                                                    | 本班課程列表                                                                                                    | Ę                                                                                                    | 15                                                                                                    | . 88                                                    | مد الد                                                                                                    | احملہ                                                                                                    | ۳4 مار ما                                                                                                    | 8 479                                                                                                    |                        |                |
|                                                                                                    |                                                                                                    |                                                |                                                                                                    |                                                                                                    |                                                                                                    |                                                                                                    | 13                                                                                                    | 開                                                       | 設於                                                                                                    | <b>本</b> 均                                                                                                    | 生的部                                                                                                    | F程                                                                                                    | J                      |                |
|                                                                                                    | 第1百                                                                                                    | (#1百)                                          |                                                                                                    |                                                                                                    |                                                                                                    |                                                                                                    |                                                                                                    |                                                         | 排序依照                                                                                                    | ±⊞ HI %B (                                                                                                    | ₩湯産 ✓                                                                                                    | ]                                                                                                    |                        |                |
|                                                                                                    | 常期理                                                                                                    | (19)                                           | 闓鯉秤級                                                                                                    | 教室代號                                                                                                    | 羅別                                                                                                    | 图分(時數)                                                                                                    | 時間                                                                                                    |                                                         | 初日 1000                                                                                                    | 本<br>而                                                                                                    | 階段可選                                                                                                    |                                                                                                    |                        |                |
|                                                                                                    |                                                                                                    | 6 BATE LITT                                    |                                                                                                    | AGR0427                                                                                                    | A2733                                                                                                    |                                                                                                    | 星期三(                                                                                                    | 第4節)                                                    | 47.0                                                                                                    | * 人                                                                                                    | 敷缺額                                                                                                    |                                                                                                    |                        |                |
|                                                                                                    | 2104                                                                                                    | 生物科技文獻選讀                                       | i 凹生科三甲                                                                                                    | AGR0427                                                                                                    | 專業必修                                                                                                    | 1(2)                                                                                                    | 星期三(                                                                                                    | 第3節)                                                    | 林園                                                                                                    | 系驊 个                                                                                                    | 開放選課                                                                                                    |                                                                                                    |                        |                |
|                                                                                                    | 2105                                                                                                    | 動物細胞培養實習                                       | 四生科三甲                                                                                                    | AME0415<br>AME0415                                                                                                    | 專業必修                                                                                                    | 1(3)                                                                                                    | <b>星朔_(</b><br>星期二()                                                                                                    | <b>第4即)</b><br>第2,3食                                    | ()<br>()<br>()                                                                                                    | 台玲 不                                                                                                    | 開放選課                                                                                                    |                                                                                                    |                        |                |
|                                                                                                    | 2106                                                                                                    | 實務專題(二)                                        | 四生科三甲                                                                                                    | OAA0119                                                                                                    | 專業必修                                                                                                    | 2(3)                                                                                                    | 星期四(第                                                                                                    | <b>第13,1</b><br>第12節                                    | 4節)<br>ì 林園                                                                                                    | 家驊 不                                                                                                    | 開放選課                                                                                                    |                                                                                                    |                        |                |
|                                                                                                    | 2107                                                                                                    | 免疫學                                            | 四生科三甲                                                                                                    | AGR0427                                                                                                    | 專業必修                                                                                                    | 3(3)                                                                                                    | 星期三 (                                                                                                    | 第2,5,6                                                  | 節) 葉情                                                                                                    | 台玲 不                                                                                                    | 開放選課                                                                                                    |                                                                                                    |                        |                |
|                                                                                                    | 2108<br>2109                                                                                                    | 酵素學<br>植物生物技術                                  | 四生科三甲<br>四生科三甲                                                                                                    | AGR0427<br>ATB0101                                                                                                    | 選修<br>選修                                                                                                    | 2(2)<br>2(2)                                                                                                    | 星期二 ()<br>星期一 ()                                                                                                    | 第5,6食<br>第5,6食                                          | 5) 張翔<br>5) 彭及                                                                                                    | 崔南<br>及忠                                                                                                    | 57人<br>57人                                                                                                    |                                                                                                    |                        |                |
|                                                                                                    | <u>2110</u>                                                                                                    | 食品分析與實習                                        | 四生科三甲                                                                                                    | AGR0427                                                                                                    | 選修                                                                                                    | 3(3)                                                                                                    | 星期五 (                                                                                                    | 第5,6,7                                                  | '節) 楊淵                                                                                                    | 原昌                                                                                                    | 57人                                                                                                    |                                                                                                    |                        |                |
|                                                                                                    | <u>2111</u>                                                                                                    | 蒸餾蒸發萃取技術                                       | i 四生科三甲                                                                                                    | AGR0427<br>AGR0427                                                                                                    | 選修                                                                                                    | 3(3)                                                                                                    | 生 州四 ()<br>星期四 ()                                                                                                    | 弗 <b>ວ,0</b> 8<br>第7節)                                  | り羅車                                                                                                    | 朋村                                                                                                    | 57人                                                                                                    |                                                                                                    |                        |                |
|                                                                                                    | <u>2112</u>                                                                                                    | 吸收吸附技術                                         | 四生科三甲                                                                                                    | ATB0101<br>ATB0101                                                                                                    | 選修                                                                                                    | 3(3)                                                                                                    | 星期四(第                                                                                                    | 第2節)<br>第3.4章                                           | 5) 郭复                                                                                                    | 電崇                                                                                                    | 57人                                                                                                    |                                                                                                    |                        |                |
|                                                                                                    |                                                                                                    |                                                |                                                                                                    |                                                                                                    |                                                                                                    |                                                                                                    | <u>т</u> мн (.                                                                                                    | /10/14                                                  | -)                                                                                                    |                                                                                                    |                                                                                                    |                                                                                                    |                        |                |
| ※本表<br>※連結                                                                                                    | ē列出的翅<br>告無法點選                                                                                                    | 別是以該科系學生為<br>者表示目前該課程人                         | 準,對於外系學<br>數已滿或不開放                                                                                                    | 王佳供参考<br>周路加撰。若                                                                                                    | 需加選者請                                                                                                    | 皆選候補,並                                                                                                    | (儘速向授                                                                                                    | 課老師                                                     | 及開課單位                                                                                                    | 辦公室層                                                                                                    | 豆映,                                                                                                    |                                                                                                    |                        |                |
| 在老師                                                                                                    | 币及教室可                                                                                                    | 容許之範圍內調高名                                      | 額。調高後的名                                                                                                    | 額不會顯示在                                                                                                    | 条統上・但4                                                                                                    | 每一階段篩邊                                                                                                    | 時會以調                                                                                                    | 高後的                                                     | 名額進行處                                                                                                    | 理。                                                                                                    |                                                                                                    |                                                                                                    |                        |                |
| ※請注                                                                                                    | E意!開設                                                                                                    | 於大一或碩一之課程                                      | ,或與大一或碩-                                                                                                    | -合開之課程                                                                                                    | ,須待新生ノ                                                                                                    | <b>人學後,於加</b>                                                                                                    | ]退選階段]                                                                                                    | 方能選                                                     | 課!                                                                                                    |                                                                                                    |                                                                                                    |                                                                                                    |                        |                |
|                                                                                                    |                                                                                                    |                                                |                                                                                                    |                                                                                                    | •                                                                                                    |                                                                                                    |                                                                                                    |                                                         |                                                                                                    |                                                                                                    |                                                                                                    |                                                                                                    |                        |                |
|                                                                                                    |                                                                                                    | Copyright © 2014                               | 國立虎尾科技7<br>建議用Internet                                                                                                    | 大學 (Nationa<br>Explorer系列                                                                                                    | al Formosa<br>的瀏覽器(以                                                                                                    | University)                                                                                                    | ×半台灣<br>2.xplorer                                                                                                    | ᄩ護:™<br>0以上ネ                                            | ■昇甲心系約<br>■佳!)                                                                                                    | t設計組                                                                                                    |                                                                                                    |                                                                                                    |                        |                |
|                                                                                                    |                                                                                                    | 強烈                                             | AL MMI I JATTEOTTICE                                                                                                    |                                                                                                    |                                                                                                    |                                                                                                    |                                                                                                    |                                                         |                                                                                                    |                                                                                                    |                                                                                                    |                                                                                                    |                        |                |
|                                                                                                    |                                                                                                    | 強烈.                                            |                                                                                                    | • 主機(                                                                                                    | 03 線上人劇                                                                                                    |                                                                                                    |                                                                                                    |                                                         |                                                                                                    |                                                                                                    |                                                                                                    |                                                                                                    |                        |                |
|                                                                                                    | (NAT)                                                                                                    | 強烈<br>                                         |                                                                                                    | ·<br>主機(                                                                                                    | 03 線上人數                                                                                                    | (: 2 人                                                                                                    |                                                                                                    | _                                                       |                                                                                                    |                                                                                                    | <b>(3)</b> <sup>4</sup> .                                                                                                    |                                                                                                    | 、下午 01:                | 36             |
| 📀 🙆 🤁                                                                                                    | W                                                                                                    | <u>بين</u><br>کار ا                            |                                                                                                    | 主機(<br>)<br>()<br>()<br>()<br>()<br>()<br>()<br>()<br>()<br>()<br>()<br>()<br>()                                                                                                    | 03 線上人數                                                                                                    | ;:2人                                                                                                    |                                                                                                    |                                                         | a 🖏                                                                                                    |                                                                                                    | ? * *                                                                                                    | 1) <b>P 1</b>                                                                                                    | 下午 01:<br>2015/12      | 36<br>/23      |
| <ul><li><b>● ○</b></li></ul>                                                                                                    | W                                                                                                    | <u>برجي</u>                                    |                                                                                                    | 主機                                                                                                    | )3 線上人數                                                                                                    | ::2人                                                                                                    |                                                                                                    |                                                         | 8 R                                                                                                    |                                                                                                    | <ul> <li>?</li> <li>*</li> </ul>                                                                                                    | u(+)) <b>⊫⊧ i</b>                                                                                                    | 下午 01:<br>2015/12      | 36<br>/23      |
| <ul> <li>選議条統 - Internet Explor</li> </ul>                                                                                                    | rer                                                                                                    |                                                |                                                                                                    | 主機(<br>) : : : : : : : : : : : : : : : : : :                                                                                                    | 03 線上人劇                                                                                                    | ::2人                                                                                                    |                                                                                                    |                                                         | a                                                                                                    |                                                                                                    | 2 * *                                                                                                    | u(•)) <b>P⊧ i</b> =                                                                                                    | 下午 01:<br>2015/12      | 36<br>/23<br>X |
| <ul> <li>登 (2)</li> <li>選編系統 - Internet Explor</li> <li>http://140.130.2.103/list</li> </ul>                                                                                                    | rer<br>tasp?key                                                                                                    | 9.22<br>• • • • • • • • • • • • • • • • • • •  |                                                                                                    | 主機(                                                                                                    | 03 線上人劇                                                                                                    | ::2人                                                                                                    |                                                                                                    |                                                         | Ø A                                                                                                    |                                                                                                    |                                                                                                    | (f) <b>- 1</b>                                                                                                    | 下午 01:<br>2015/12      | 36<br>/23<br>X |
| <ul> <li>建羅系統 - Internet Explor</li> <li>世球系統 - Internet Explor</li> <li>http://140.130.2.103/list</li> <li>網路選課系統</li> </ul>                                                                                                    | rer<br>t.asp?key                                                                                                    | 였烈<br>● ● ● ● ● ● ● ● ● ● ● ● ● ● ● ● ● ● ●    |                                                                                                    | 主機(<br>●●●●<br>登出系統   注注                                                                                                    | 03 線上人劇<br>意事項   我的                                                                                                    | (:2人)                                                                                                    | ▶班課程                                                                                                    | 本条課                                                     | 2 A                                                                                                    |                                                                                                    | ? * *                                                                                                    |                                                                                                    | 下午 01:<br>2015/12      | 36<br>(23<br>X |
| <ul> <li>登録系統 - Internet Explor</li> <li>建築系統 - Internet Explor</li> <li>http://140.130.2.103/list</li> <li>網路選課系統</li> </ul>                                                                                                    | rer<br>t.asp?key                                                                                                    | ☆??<br>● ● ● ● ● ● ● ● ● ● ● ● ● ● ● ● ● ● ●   | (<br>)<br>〔<br>〔<br>生)〕<br>〔                                                                                                    | 主機                                                                                                    | 03 線上人鄭<br>意事項   我的<br>= □ □ ↓ 기                                                                                                    | /: 2 人<br>選課資料   2<br>L+→ 1 E €                                                                                                    | <u>、</u><br>本班課程                                                                                                    | 本系課                                                     | 2 A<br>程   搜尋課                                                                                                    | □ I.                                                                                                    | ? * *                                                                                                    |                                                                                                    | 下午 01:<br>2015/12      | 36<br>/23<br>X |
| <ul> <li>&gt;&gt;&gt;&gt;&gt;&gt;&gt;&gt;&gt;&gt;&gt;&gt;&gt;&gt;&gt;&gt;&gt;&gt;&gt;&gt;&gt;&gt;&gt;&gt;&gt;&gt;&gt;&gt;&gt;&gt;&gt;&gt;</li></ul>                                                                                                    | rer<br>t.asp?key                                                                                                    | ☆??<br>)) ●<br>=1<br>登錄帳號:                     | (二)(二)<br>(二)(二)(二)(二)(二)(二)(二)(二)(二)(二)(二)(二)(二)(                                                                                                    | 主機                                                                                                    | 03 線上人鄭<br>宣車項   我的<br>□] 尾科:                                                                                                    | :2人<br><sup>選課資料  4</sup><br>技大學                                                                                                    | ▶班課程                                                                                                    | 本系課                                                     | 2 A<br>程   搜尋課                                                                                                    |                                                                                                    | ۰ : •                                                                                                    |                                                                                                    | 下午 01:<br>2015/12      | 36<br>/23      |
| <ul> <li> ● 選編系統 - Internet Explor      </li> <li> <p< td=""><td>rer<br/>t.asp?key</td><td>☆??<br/>) ●</td><td><br/><br/><br/><br/><br/><br/></td><td>±瞴<br/>♀<br/>2出系紙 注〕<br/>國立虎<br/>網路</td><td>)3 &amp;上人♥<br/>⑤車項 我的<br/>ご尾科:<br/>5選課:</td><td>≝<br/>≝<br/>技大學<br/>系統</td><td>▶班課程  </td><td>本系課</td><td>2 A 2 2 2 2 2 2 2 2 2 2 2 2 2 2 2 2 2 2</td><td></td><td>• : .<br/>/</td><td></td><td>下午 01:<br/>2015/12</td><td>36<br/>/23</td></p<></li></ul>                                                                                                    | rer<br>t.asp?key                                                                                                    | ☆??<br>) ●                                     | <br><br><br><br><br><br>                                                                                                    | ±瞴<br>♀<br>2出系紙 注〕<br>國立虎<br>網路                                                                                                    | )3 &上人♥<br>⑤車項 我的<br>ご尾科:<br>5選課:                                                                                                    | ≝<br>≝<br>技大學<br>系統                                                                                                    | ▶班課程                                                                                                    | 本系課                                                     | 2 A 2 2 2 2 2 2 2 2 2 2 2 2 2 2 2 2 2 2                                                                                                    |                                                                                                    | • : .<br>/                                                                                                    |                                                                                                    | 下午 01:<br>2015/12      | 36<br>/23      |
| <ul> <li> ● 連課系统 - Internet Explor ○ http://140.130.2.103/list 網路選課系統 </li> </ul>                                                                                                    | rer<br>t.asp?key                                                                                                    | 交流?<br>) (今) (込)<br>=1<br>(登録朝[弦:              | ) (ع) (غ) (غ) (غ) (غ) (غ) (غ) (غ) (غ) (غ) (غ                                                                                                    | ±∰<br>♀<br>〕<br>型出系紙 注1<br>一<br>図 立 虎<br>網路                                                                                                    | <sup>33                                   </sup>                                                                                                    | <sup>盧</sup> 選資料   4<br>技大學<br>系統                                                                                                    | <u>下班課程</u>                                                                                                    | 本系課                                                     | 2 A<br>2   投尋課                                                                                                    |                                                                                                    | • : .                                                                                                    |                                                                                                    | 下午 01:<br>2015/12      | 36<br>(23      |
| <ul> <li>⑦ ● ●</li> <li>● ■</li> <li>● ■</li> <li>■ ■</li> <li>■ ■<th>rer<br/>t.asp?key</th><th>였겠<br/>] (今) [近]<br/>=1<br/>(分錄帳段:<br/>,</th><th>- 【章 】 (<br/>- 生) ( 3</th><th>±場<br/>℃<br/>2出&amp;紙 注〕<br/>國立虎<br/>網路</th><th>33</th><th>□2人<br/>團課資料 [4]<br/>技大學<br/>系統</th><th>▶班課程  </th><th>本系譜</th><th>2 A<br/>2 [提号講</th><th></th><th>•:.</th><th></th><th>下午 01:<br/>2015/12</th><th>x</th></li></ul>                                                                                                    | rer<br>t.asp?key                                                                                                    | 였겠<br>] (今) [近]<br>=1<br>(分錄帳段:<br>,           | - 【章 】 (<br>- 生) ( 3                                                                                                    | ±場<br>℃<br>2出&紙 注〕<br>國立虎<br>網路                                                                                                    | 33                                                                                                    | □2人<br>團課資料 [4]<br>技大學<br>系統                                                                                                    | ▶班課程                                                                                                    | 本系譜                                                     | 2 A<br>2 [提号講                                                                                                    |                                                                                                    | •:.                                                                                                    |                                                                                                    | 下午 01:<br>2015/12      | x              |
| <ul> <li>Э (२)</li> <li>Э (२)</li> <l< td=""><td>rer<br/>t.asp?key</td><td>☆??<br/>=1<br/>登録帳號:</td><td>(生)<br/>(生)<br/>(生)</td><td>±撮<br/>℃<br/>2出&amp;總」注<br/>國立店<br/>網路</td><td>33 盤上人戰<br/>電車項 [ 我的<br/>已尾科:<br/>子選課:</td><td><sup>進設費利</sup><br/>運業費利<br/>技大學<br/>系統</td><td>▶班纓程  </td><td>本系譜</td><td>■ A<br/>程   提尋調</td><td></td><td>۵ ۲ م<br/>م</td><td>●■□</td><td>)<br/>下午 01:<br/>2015/12</td><td>36<br/>/23</td></l<></ul> | rer<br>t.asp?key                                                                                                    | ☆??<br>=1<br>登録帳號:                             | (生)<br>(生)<br>(生)                                                                                                    | ±撮<br>℃<br>2出&總」注<br>國立店<br>網路                                                                                                    | 33 盤上人戰<br>電車項 [ 我的<br>已尾科:<br>子選課:                                                                                                    | <sup>進設費利</sup><br>運業費利<br>技大學<br>系統                                                                                                    | ▶班纓程                                                                                                    | 本系譜                                                     | ■ A<br>程   提尋調                                                                                                    |                                                                                                    | ۵ ۲ م<br>م                                                                                                    | ●■□                                                                                                    | )<br>下午 01:<br>2015/12 | 36<br>/23      |
| <ul> <li>登録条統 - Internet Explor</li> <li>建築条統 - Internet Explor</li> <li>附時四/140.130.2.103/list</li> <li>網路選課系統</li> </ul>                                                                                                    | rer<br>t.asp?key                                                                                                    | 였?!<br>)) <b>()</b> 译<br>=1<br>登錄帳號:           | 生) [ {                                                                                                    | ±續<br>2<br>2<br>3<br>3<br>3<br>3<br>3<br>3<br>3<br>3<br>3<br>3<br>3<br>3<br>3                                                                                                    | 33 離上人載<br>25 軍項 [ 世的<br>25 尾科:<br>35 選訳:<br>本条課程列7                                                                                                    | <sup>盧</sup> 還資料[4]<br>遠還資料[4]<br>技大學<br>系統                                                                                                    |                                                                                                    |                                                         | ◎A<br>∉   提尋講<br>く本系                                                                                                    |                                                                                                    | ۲۲۰<br>۲۰۰۲ می<br>۲۰۰۲ میلیم (۲۰۰۵ میلیم)<br>۲۰۰۲ میلیم (۲۰۰۵ میلیم)                                                                                                    | ●■₩                                                                                                    | )下午 01::<br>2015/12    | 36<br>/23      |
| <ul> <li>登録条統 - Internet Explor</li> <li>建築条統 - Internet Explor</li> <li>附加//140.130.2.103/list</li> <li>網路選課系統</li> </ul>                                                                                                    | rer<br>t.asp?key                                                                                                    | ☆??<br>)) ●                                    | (生)<br>(生)<br>(生)<br>(生)                                                                                                    | ±∰<br>●<br>2出&幾  注日<br>國 立 虏<br>網路                                                                                                    | 33 象上人影<br><u>意申項   我的</u><br>已尾科:<br>子選課:<br>本系課程列表                                                                                                    | <sub>應證資料</sub> 4<br>技大學                                                                                                    | ►班課程<br>]<br>【<br>【<br>】                                                                                                    | 本系識                                                     | ■ A ■ A ■ B ■ B <td></td> <td>●『↓</td> <td>●■目</td> <td>)下午 01:<br/>2015/12</td> <td>36<br/>/23</td>                                                                                                    |                                                                                                    | ●『↓                                                                                                    | ●■目                                                                                                    | )下午 01:<br>2015/12     | 36<br>/23      |
| <ul> <li>         ● 連課系統 - Internet Explor         ● http://140.130.2.103/list         網路選課系統     </li> </ul>                                                                                                    | er<br>tasp?key                                                                                                    | ☆??<br>〕 ● ● ● ● ● ● ● ● ● ● ● ● ● ● ● ● ● ● ● | <br>生) { {                                                                                                    | ±場(<br>2出系紙 注<br>國 立 虎<br>網路                                                                                                    | 33 盤上人影<br>意事項 [ <u>我</u> 的<br>記尾科:<br>子選課:<br>本系課程列オ                                                                                                    | <sup>変異資料</sup>   4<br>技大學<br>系統                                                                                                    | ►班鍵程<br>]<br>【                                                                                                    | 本意選擇                                                    | ○ A 2 A 2 世界書 2 人本 分 3 設か 4 ロックス しょうしょう                                                                                                    | □ ➡<br>握<br>〔<br>〔<br>案<br>本〕                                                                                                    | ⑦ ₹ ▲                                                                                                    | ● F E<br>進行選<br>果程                                                                                                    |                        | 36<br>/23      |
| <ul> <li>         ● ● ●     </li> <li>         ● ■ ■     </li> <li>         ● ■ ■     </li> <li>         ● ■ ■     </li> <li>         ● ■ ■     </li> <li>         ● ■     </li> <li>         ● ■               ● ■      ■             ● ■      ■             ● ■      ■             ● ■      ■             ● ■      ■             ● ■      ■             ●      ■             ■     ■     ■            ●      ■     ■           ●</li></ul>                                                                                                    | er<br>tasp?key<br>一頁<br>第1頁                                                                                                    |                                                | (生)(<br>(生)(<br>8000000000000000000000000000000000000                                                                                                    | ±場(<br>℃)<br>國立虎<br>網路                                                                                                    | 33 盤上人影<br>查事項 [ <u>我的</u><br>已尾科:<br>子選課:<br>本系課程列和                                                                                                    | <u>廣課資料</u> [4]<br>技大學                                                                                                    | 下班課程                                                                                                    |                                                         |                                                                                                    |                                                                                                    | ⑦ <sup>2</sup> → (2) <sup>2</sup> → (2) <sup>2</sup> → (2) <sup>2</sup> → (2) <sup>2</sup> → (3) <sup>2</sup> → (4) <sup>2</sup> → (4) <sup>2</sup> → (5) <sup>2</sup> → (5) <sup>3</sup> → (5) <sup>3</sup> → (5)                                                                                                    | ●■目                                                                                                    |                        | 36<br>/23      |
| <ul> <li>② 遵課系統 - Internet Explor</li> <li>② 排課系統 - Internet Explor</li> <li>② http://140.130.2.103/list</li> <li>網路選課系統</li> </ul>                                                                                                    | ■<br>er<br>tasp?key<br>一頁<br>第1頁<br>當期課号                                                                                                    |                                                | , 生) (                                                                                                    | ±場(<br>℃)<br>2出系紙(注注<br>國 立 虎<br>網路                                                                                                    | 33 盤上人數<br>直車項 [ 我的<br>已尾科:<br>子選課:<br>本系課程列表                                                                                                    | 22人<br>選擇資料 14<br>技大學<br>教室代璧                                                                                                    | 「田識程」                                                                                                    |                                                         |                                                                                                    |                                                                                                    | <ul> <li>② · · ·</li> <li>② · · ·</li> <li>注 在 &gt; 3</li> <li>注 本 時 段 5</li> <li>近 站 應 段 5</li> <li>近 站 應 段 5</li> </ul>                                                                                                    | <ul> <li>● </li> <li>● </li> <li< td=""><td></td><td>×</td></li<></ul>                                                                                                    |                        | ×              |
| <ul> <li>② 遵罪系統 - Internet Explor</li> <li>② http://140.130.2.103/list</li> <li>綱路選課系統</li> </ul>                                                                                                    | er<br>tasp?key<br>一頁<br>第1頁<br>當期課程<br>2073                                                                                                    | œ́??     œ́??     @     @     c(二)             | , (二生) ( 4<br>, 二生) ( 4<br>, 二<br>) ( 4<br>, 二) ( 4<br>, 二) ( 4) ( 4) ( 4) ( 4) ( 4) ( 4) ( 4) (                                                                                                    | ±場(<br>℃)<br>2出系紙 注<br>國立虎<br>網路                                                                                                    | 33 盘上人影<br>意事項 [ 我的<br>已尾科:<br>子選訳:<br>***#程列初                                                                                                    | :2人<br>通識資料 [4]<br>技大學<br>系統<br>教室代號<br>ATA04044                                                                                                    | ►班鍵程<br>3.<br>「<br>3.<br>「<br>5.<br>「<br>5.<br>「<br>5.<br>「<br>5.<br>「<br>5.<br>「<br>5.<br>」<br>5.<br>「<br>5.<br>」<br>5.<br>」<br>5.<br>こ<br>5.<br>こ<br>こ<br>5.<br>こ<br>5.<br>こ<br>5.<br>こ<br>5.<br>こ<br>5.<br>こ<br>5.<br>こ<br>5.<br>こ<br>5.<br>こ<br>5.<br>こ<br>5.<br>こ<br>5.<br>こ<br>5.<br>こ<br>5.<br>こ<br>5.<br>こ<br>5.<br>こ<br>5.<br>こ<br>5.<br>こ<br>5.<br>こ<br>5.<br>こ<br>5.<br>こ<br>5.<br>こ<br>5.<br>こ<br>5.<br>こ<br>5.<br>こ<br>5.<br>こ<br>5.<br>こ<br>5.<br>こ<br>こ<br>5.<br>こ<br>5.<br>こ<br>5.<br>こ<br>5.<br>こ<br>5.<br>こ<br>5.<br>こ<br>5.<br>こ<br>5.<br>こ<br>5.<br>こ<br>5.<br>こ<br>5.<br>こ<br>5.<br>こ<br>5.<br>こ<br>5.<br>こ<br>5.<br>こ<br>5.<br>こ<br>5.<br>こ<br>5.<br>こ<br>5.<br>こ<br>5.<br>こ<br>こ<br>こ<br>5.<br>こ<br>こ<br>こ<br>こ<br>こ<br>こ<br>こ<br>こ<br>こ<br>こ<br>こ<br>こ<br>こ                                                | 本系課<br>上選                                               |                                                                                                    |                                                                                                    | ⑦ ♥ ▲ ★ 2 ▲ ★ 2 ▲ ★ 2 ▲ ★ 2 ▲ ★ 2 ▲ ★ 2 ▲ ★ 2 ▲ ★ 2 ▲ ★ 2 ▲ ★ 2 ▲ ★ 2 ▲ ★ 2 ▲ ★ 2 ▲ ★ 2 ▲ ★ 2 ▲ ★ 2 ▲ ★ 2 ▲ ★ 2 ▲ ★ 2 ▲ ★ 2 ▲ ★ 2 ▲ ★ 2 ▲ ★ 2 ▲ ★ 2 ▲ ★ 2 ▲ ★ 2 ▲ ★ 2 ▲ ★ 2 ▲ ★ 2 ▲ ★ 2 ▲ ★ 2 ▲ ★ 2 ▲ ★ 3 ▲ ★ 3 ▲ ★ 4 ▲ ★ 4 ▲                                                                                                    | <ul> <li>● </li> <li>● </li> <li< td=""><td></td><td>×</td></li<></ul>                                                                                                    |                        | ×              |
| <ul> <li>⑦ ⑧ ⑥</li> <li>⑦ 遵編系統 - Internet Explor</li> <li>⑦ http://140.130.2.103/list</li> <li>綱路選課系統</li> </ul>                                                                                                    | 一頁         第1頁         2073         2074                                                                                                    |                                                | □ 二、二、二、二、二、二、二、二、二、二、二、二、二、二、二、二、二、二、二、                                                                                                    | ±場(<br>℃)<br>2出系態   注<br>國 立 店<br>網 路                                                                                                    | 33 盤上人戰<br>重車項 [ 我的<br>已尾科:<br>子選訳<br>***#羅程列和                                                                                                    | 22人<br>遊課資料 [4]<br>技大學<br>系統<br>教室代璧<br>ATA0404<br>CPGB101                                                                                                    | ▶班課程<br>選<br>上<br>二<br>二<br>二<br>二<br>二<br>二<br>二<br>二<br>二<br>二<br>二<br>二<br>二                                                                                                    | 本系議<br>選開<br>(時数)<br>2(2)<br>0(2)                       | 君<br>提                                                                                                    | ■                                                                                                    | ⑦ ♥ ▲ ② ♥ ▲ ● ▲ ●                                                                                                    | <ul> <li>● </li> <li>■ </li> <li>■ </li> <li< td=""><td></td><td>x</td></li<></ul>                                                                                                    |                        | x              |
| <ul> <li>② 遵課条統 - Internet Explor</li> <li>② 遵課条統 - Internet Explor</li> <li>② http://140.130.2.103/list</li> <li>網路選課系統</li> </ul>                                                                                                    | 一頁         第1頁         二別規模         2073         2074                                                                                                    |                                                | ■ 「「」」」「」」」」」       ● 「」」「」」」     ● 「」」」       ● 「」」」     ● 「」」」       ● 「」」」     ● 「」」」       ● 「」」」     ● 「」」」       ● 「」」」     ● 「」」」       ● 「」」」     ● 「」」」       ● 「」」」     ● 「」」」       ● 「」」」     ● 「」」」       ● 「」」」     ● 「」」」       ● 「」」」     ● 「」」」       ● 「」」」     ● 「」」       ● 「」」」     ● 「」」       ● 「」」     ● 「」」       ● 「」」」     ● 「」」       ● 「」」     ● 「」」       ● 「」」     ● 「」」       ● 「」」     ● 「」」       ● 「」」     ● 「」」       ● □」     ● 「」」       ● □」     ● 「」」                                                                                                    | ±場(<br>℃)<br>2出系統[注]<br>國立店<br>網路                                                                                                    | 33 盤上人戰<br>重車項 [ 我的<br>已尾科:<br>子選課<br>本糸課程列オ                                                                                                    | 22人<br>運農資料 14<br>技大學<br>系統<br>教 <sup>室代璧</sup><br>ATA0404<br>CPGB101                                                                                                    | ▲班課程<br>型<br>型<br>型<br>型<br>型<br>型<br>型<br>型<br>型<br>し<br>型<br>し<br>型<br>し<br>型<br>し<br>型<br>し<br>型<br>し<br>型<br>し<br>型<br>し<br>型<br>し<br>し<br>の<br>し<br>の<br>つ<br>の<br>し<br>の<br>つ<br>の<br>つ<br>の<br>つ<br>の<br>つ<br>の<br>つ<br>の<br>つ<br>の<br>つ<br>の<br>つ<br>の<br>つ<br>の<br>つ<br>の<br>つ<br>の<br>つ<br>つ<br>つ<br>つ<br>つ<br>つ<br>つ<br>つ<br>つ<br>つ<br>つ<br>つ<br>つ                                                                                                    | 本系課<br>上<br>第<br>第<br>第<br>2(2)<br>0(2)                 | 君<br>2<br>2<br>2<br>2<br>3<br>4<br>2<br>3<br>3<br>4<br>5<br>5<br>5<br>5<br>5<br>5<br>5<br>5<br>5<br>5<br>5<br>5<br>5                                                                                                    | ■                                                                                                    | <ul> <li>② </li> <li>◆</li> <li>◆</li></ul>                                                                                                    | <ul> <li>● E</li> <li>進行選</li> <li>果程</li> </ul>                                                                                                    |                        | 36             |
| <ul> <li>② 遵編条術 - Internet Explor</li> <li>② 遵編条術 - Internet Explor</li> <li>② http://140.130.2.103/list</li> <li>網路選課系統</li> </ul>                                                                                                    | er<br>tasp?key<br>満1頁<br>常期課号<br>2073<br>2074<br>2075                                                                                                    |                                                | 川道(1)     川道(1)     「一生)」     「     「     「     「     「     「     「     「     「     「     「     「     「     「     「     「     「     「     「     「     「     「     「     「     「     「     「     「     「     「     「     「     「     「     「     「     「     「     「     「     「     「     「     」     「     「     「     」     「     」     「     「     「     」     「     」     「     」     「     」     「     」     「     」     「     」     」     「     」     「     」     「     」     「     」     「     」     「     」     「     」     「     」     「     」     「     」     「     」     「     」     「     」     「     」     「     」     」     「     」     」     」      「     」      」      「     」      」      「     」      」      「      」      」      」      」      」      「      」      」      」      」      」      「      」      」      」      」      」      」      」      」      「      」      」      」      「      」      」      」      」      」      」      」      」      」      」      」      」      」      」      」      」      」      」      」      」      」      」      」      」      」      」      」      」      」      」      」      」      」      」      」      」      」      」      」      」      」      」      」      」      」      」      」      」      」      」      」      」      」      」      」      」      」      」      」      』      」      』      』      』      』      』      』      』      』      』      』      』      』      』      』      』      』      』      』      』      』      』      』      』      』      』      』      』      』      』      』      』      』      』      』      』      』      』      』      』      』      』      』      』      』      』      』      』      』      』      』      』      』      』      』      』      』      』      』      』      』      』      』      』      』      』      』      』      』      』      』      』      』      』      』      』      』      』      』      』      』      』      』      』      』      』      』      』      』      』      』      』      』      』      』      』      』      』      』      』      』      』      』      』      』 | 主機<br>登出系統 注<br>型 立 庁<br>照 辺 立 庁<br>名問 路<br>4年級之 「重                                                                                                    | 3                                                                                                    | 22人<br>運費費利 /4<br>技大學<br>系統<br>教室代璧<br>ATA0404<br>CPGB101<br>OAA0102                                                                                                    | ▲ 班 課程<br>選 発 一 選 共 (必得)<br>実 の ()<br>第 の ()<br>第 の | 本系課<br>                                                 | <ul> <li>2 投号線</li> <li>2 投号線</li> <li>2 投号線</li> <li>3 ひんの</li> <li>4 ひんの</li> <li>5 両の</li> <li>5 両の</li></ul>                                                                                                    | ■ ■                                                                                                    | ②           ②           公           公 </td <td>● P t t t t t t t t t t t t t t t t t t</td> <td></td> <td>36<br/>[23]</td>                                                                                                    | ● P t t t t t t t t t t t t t t t t t t                                                                                                    |                        | 36<br>[23]     |
| <ul> <li>② 遵羅条統 - Internet Explor</li> <li>② 遵羅条統 - Internet Explor</li> <li>② http://140.130.2.103/list</li> <li>網路選課系統</li> </ul>                                                                                                    | er<br>tasp?key<br>第1頁<br>2073<br>2074<br>2075                                                                                                    |                                                | 第二日本の理由の目前には、1000円では、1000円では、1000000000000000000000000000000000000                                                                                                    | 主機<br>登出系級   注目<br>國 立 庁<br>(昭 路<br>4年級之 「重                                                                                                    | 33 盤上人載<br>查車項 [ 我的<br>記<br>尾<br>科<br>:<br>子<br>選<br>課<br>2<br>3<br>選<br>課<br>2<br>3<br>3<br>3<br>3<br>3<br>3<br>3<br>3<br>3<br>3<br>3<br>3<br>3                                                                                                    | 22人<br>連選資料 14<br>技大學<br>系統<br>教室代璧<br>ATA0404<br>CPGB101<br>OAA0102                                                                                                    | ► 班課程<br>選別<br>英同<br>(必修)<br>共同<br>(必修)<br>共同<br>(必修)                                                                                                    | 本<br>大<br>選<br>原                                        | <ul> <li>2 提尋</li> <li>2 提尋</li> <li>3 (第1)</li> <li>4 (第1)</li> <li>5 (第1)</li> <li>5 (11)</li> <li>5 (11)</li> <li>5 (11)</li></ul>                                                                                                    | 2 1 1 1 1 1 1 1 1 1 1 1 1 1 1 1 1 1 1 1                                                                                                    | <ul> <li>② </li> <li></li> <li></li></ul>                                                                                                    | <ul> <li>●</li> <li>●</li> <li>E</li> <li>E</li> <li>T</li> <li>E</li> <li>E</li> <li>T</li> <li>E</li> <li>E</li> <li>T</li> <li>E</li> <li>E</li> <li>T</li> <li>E</li> <li>T</li> <li>E</li> <li>T</li> <li>E</li> <li>T</li> <li>T</li></ul>                                                                                                    |                        | 36<br>[23]     |
| <ul> <li>② 選辑系统 - Internet Explor</li> <li>② 選辑系统 - Internet Explor</li> <li>② http://140.130.2.103/list</li> <li>網路選課系統</li> </ul>                                                                                                    | er<br>tasp?key                                                                                                    |                                                | 開設班級<br>四生科一甲<br>四生科一甲<br>四生科一甲<br>四生科一甲<br>四生科一甲<br>四生科一甲<br>四生科一甲<br>四生科一甲<br>四生科一甲<br>四生科一甲<br>四生科一甲                                                                                                    | 主機<br>登試系統  注目<br>國 立 庁<br>網路<br>4年級之「重                                                                                                    | 3 盤上人載<br>塩車項 ( <u></u> <u></u> <u></u> <u></u><br>1<br>5<br>7<br>(<br>5<br>(<br>5<br>)<br>5<br>(<br>5<br>(<br>5<br>(<br>5<br>)<br>)<br>(<br>5<br>()<br>5<br>(<br>5<br>(<br>5<br>(<br>5<br>(<br>5<br>(<br>5<br>(<br>5<br>(<br>5<br>(<br>5<br>(<br>5<br>(<br>5 | 22人<br>連選資利   4<br>技大學<br>系統<br>和ATA0404<br>CPGB101<br>OAA0102<br>CMAB104                                                                                                    | K研課程<br>現<br>規<br>度<br>の<br>の<br>に<br>の<br>の<br>の<br>の<br>に<br>の<br>の<br>に<br>の<br>の<br>に<br>の<br>の<br>、<br>、<br>の<br>、<br>、<br>の<br>、<br>の                                                                                                    | 本条課<br>上選<br>厚分<br>(時刻)<br>2(2)<br>0(2)<br>0(2)<br>2(2) | <ul> <li>2 ( 2 ) ( 2 ) (</li></ul>                                                                                                    | 2 1 1 1 1 1 1 1 1 1 1 1 1 1 1 1 1 1 1 1                                                                                                    | <ul> <li>② ····</li> <li>注程&gt; ···</li> <li>注称階段時間</li> <li>3人</li> <li>不開放選課</li> <li>26人</li> <li>3人</li> </ul>                                                                                                    | ●■目                                                                                                    |                        | 36<br>/23      |
| <ul> <li>② 選辑系统 - Internet Explor</li> <li>③ 選辑系统 - Internet Explor</li> <li>② http://140.130.2.103/list</li> <li>網路選課系統</li> </ul>                                                                                                    | ■<br>・<br>・<br>・<br>・<br>・<br>・<br>・<br>・<br>・<br>・<br>・<br>・<br>・                                                                                                    |                                                | 開選班級<br>四生科一甲<br>(重一年級可選修<br>認知,「他」」。<br>の生料一甲<br>(重一年級可選修<br>該班不提供給2-<br>「轉擧生」加選<br>四生科一甲<br>(四生科一甲)                                                                                                    | 主機<br>受ご<br>図 立 庁<br>網 好<br>編<br>4年級之「重                                                                                                    | 3                                                                                                    | 22人<br>連載資料   4<br>技大學<br>系統<br>和E<br>ATA0404<br>CPGB101<br>OAA0102<br>CMAB104<br>AME0415                                                                                                    | ★ 班銀程<br>31<br>建設<br>21<br>度<br>1<br>度<br>8<br>度<br>8<br>度<br>8<br>度<br>8<br>度<br>8<br>度<br>8<br>度<br>8<br>度<br>8<br>度                                                                                                    | 本条課                                                     | <ul> <li>2 A</li> <li>2 投号</li> <li>2 投号</li> <li>2 投号</li> <li>3 (第1,25)</li> <li>3 (第1,25)</li> <li>3 (1,25)</li> <li>3 (1,25)&lt;</li></ul>                                                                                                    | 2<br>2<br>2<br>2<br>2<br>2<br>2<br>2<br>2<br>2<br>3<br>2<br>3<br>2<br>3<br>2<br>3<br>2<br>3<br>3<br>3<br>3<br>3<br>3<br>3<br>3<br>3<br>3<br>3<br>3<br>3 | <ul> <li>② * ▲</li> <li>② * ▲</li> <li>注 在</li> <li>注 (1) (1) (1) (1) (1) (1) (1) (1) (1) (1)</li></ul>                                                                                                    | <ul> <li>●</li> <li>■</li> <li>■</li></ul>                                                                                                    |                        | 36 //23        |
| <ul> <li>② 選辑系统 - Internet Explor</li> <li>③ 選辑系统 - Internet Explor</li> <li>② http://140.130.2.103/list</li> <li>網路選課系統</li> </ul>                                                                                                    | ■<br>・<br>・<br>・<br>・<br>・<br>・<br>・<br>・<br>・<br>・<br>・<br>・<br>・                                                                                                    |                                                | 開設研究<br>開設研究<br>四生科一甲<br>四生科一甲<br>「韓早生」の選<br>四生科一甲<br>二生約<br>四生科一甲<br>二生約<br>二生)<br>「<br>二生)<br>「<br>で<br>生<br>の<br>二<br>生<br>)<br>「<br>二<br>生<br>)<br>「<br>二<br>二<br>二<br>二<br>二<br>二<br>二<br>二<br>二<br>二<br>二<br>二<br>二                                                                                                    | 主場<br>登出系統   注ī<br>國 立 床<br>網路<br>約開所屬班別<br>4年級之「重                                                                                                    | 3                                                                                                    | 22人<br>連載資料 14<br>技大學<br>系統<br>教室代璧<br>ATA0404<br>CPGB101<br>OAA0102<br>CMAB104<br>AME0413<br>AME0413                                                                                                    | ► 班鍵程<br>理<br>一<br>一<br>一<br>一<br>一<br>一<br>一<br>一<br>一<br>一<br>一<br>一<br>一<br>一<br>一<br>一<br>一<br>一                                                                                                    | 本条課                                                     | <ul> <li>2 (現場)</li> <li>2 (現場)</li> <li>2 (現場)</li> <li>2 (現場)</li> <li>3 (第二)</li> <li>3 (第二)</li> <li>4 (第二)</li> <li>4 (第二)</li></ul>                                                                                                    | <b>上</b><br>一<br>一<br>一<br>二<br>二<br>二<br>二<br>二<br>二<br>二<br>二<br>二<br>二<br>二<br>二<br>二                                                                | <ol> <li>②</li> <li>②</li> <li>2</li> <li>2</li> <li>3</li> <li>3人</li> <li>3人</li> <li>3人</li> <li>3人</li> <li>3人</li> <li>3人</li> <li>3人</li> <li>3人</li> <li>3人</li> <li>3人</li> </ol>                                                                                                    | ●■目                                                                                                    |                        | 36 (/23        |
| <ul> <li>② 遵艱系統 - Internet Explor</li> <li>② http://140.130.2.103/list</li> <li>綱路選課系統</li> </ul>                                                                                                    | ■<br>・<br>・<br>・<br>・<br>・<br>・<br>・<br>・<br>・<br>・<br>・<br>・<br>・                                                                                                    |                                                | 開設班级<br>開設班级<br>四生科一甲<br>(「中級可選修会」<br>の近年科一甲<br>の生科一甲<br>(「中級可選修会」<br>の選<br>四生科一甲<br>の生科一甲<br>の生科一甲<br>の生科一甲                                                                                                    | 主場<br>登出系統   注<br>國 立 床<br>網 路<br>約<br>約<br>約<br>約<br>約<br>約<br>約<br>約<br>約<br>約<br>約<br>約<br>約                                                                                                    | 3                                                                                                    | 22人<br>連載資料 14<br>技大學<br>系統                                                                                                    | ► 班鍵程<br>理<br>【<br>】<br>【<br>】<br>【<br>】<br>【<br>】<br>【<br>】<br>】<br>】<br>】<br>】<br>】<br>】<br>】<br>】<br>】                                                                                                    | 本系護                                                     | <ul> <li>2 (第1,25)</li> <li>2 (第1,25)</li> <li>3 (第1,25)</li> <li>3 (1,25)</li> <li>3 (1,25)</li> <li>3 (1,25)<td>■</td><td><ol> <li>② ジーム</li> <li>② ジーム</li> <li>注         (2) シーム     </li> <li>注         (2) シーム     </li> <li>注         (2) シーム     </li> <li>注         (3) 人     </li> <li>ジーム     </li> <li>ジーム</li> <li>ジーム</li></ol></td><td>●■目</td><td></td><td>36 (/23</td></li></ul> | ■                                                                                                    | <ol> <li>② ジーム</li> <li>② ジーム</li> <li>注         (2) シーム     </li> <li>注         (2) シーム     </li> <li>注         (2) シーム     </li> <li>注         (3) 人     </li> <li>ジーム     </li> <li>ジーム</li> <li>ジーム</li></ol>                                                                                                    | ●■目                                                                                                    |                        | 36 (/23        |
| <ul> <li>② 遵編系統 - Internet Explor</li> <li>② 遵編系統 - Internet Explor</li> <li>② http://140.130.2.103/list</li> <li>3/IBA選課系統</li> </ul>                                                                                                    | ■<br>・<br>・<br>・<br>・<br>・<br>・<br>・<br>・<br>・<br>・<br>・<br>・<br>・                                                                                                    |                                                | 開設研究の<br>開設研究の<br>四生科一甲<br>四生科一甲<br>四生科一甲<br>四生科一甲<br>四生科一甲<br>四生科一甲<br>四生科一甲<br>四生科一甲<br>四生科一甲<br>四生科一甲<br>四生科一甲<br>四生科一甲<br>四生科一甲<br>四生科一甲<br>四生科一甲<br>四生科一甲<br>四生科一甲<br>四生科一甲<br>四生科一甲<br>四生科一甲<br>四生科一甲<br>四生科一甲                                                                                                    | 主機<br>受武<br>学出系統   注<br>或立 広<br>総<br>第<br>二<br>の<br>一<br>の<br>に<br>の<br>に<br>、<br>に<br>の<br>に<br>の<br>、<br>の<br>に<br>の<br>に<br>の<br>、<br>の<br>に<br>の<br>、<br>の<br>の<br>の<br>の<br>の<br>の<br>の<br>の<br>の<br>の<br>の<br>の<br>の  | 33 盘上人影<br>意申項   我的<br>記[] 民 利斗:<br>子選[] 課<br>本系課程列和<br>[] 課程,<br>修生」及                                                                                                    | 22人<br>通識資料 14<br>技大學<br>系統<br>教室代璧<br>ATA0404<br>CPGB101<br>0AA0102<br>CMAB104<br>AME04135<br>AME04135<br>AME04135                                                                                            | ►班課程<br>理別<br>(必修)<br>其(必修)<br>基本必必修<br>事事業必必修                                                                                                    | 本系護                                                     | <ul> <li>         2 (契書語)     </li> <li>         2 (契書語)     </li> <li>         2 (第三章)     </li> <li>         3 (第三章)     </li> <li>         3 (第三章)     </li> <li>         4 (第三章)     </li> <li>         4 (</li></ul>                                                                                                    | ■                                                                                                    | <ul> <li>② ジーム</li> <li>※ 和 の</li> <li>※ 和 の</li> <l< td=""><td><ul> <li>●</li> <li>■</li> <li>■</li></ul></td><td></td><td>36 (/23</td></l<></ul> | <ul> <li>●</li> <li>■</li> <li>■</li></ul>                                                                                                    |                        | 36 (/23        |
| <ul> <li>② 遵課条統 - Internet Explor</li> <li>② 遵課条統 - Internet Explor</li> <li>② http://140.130.2.103/list</li> <li>3/IBA選課系統</li> </ul>                                                                                                    | <ul> <li>一頁</li> <li>第1頁</li> <li>第1월</li> <li>第1월</li> <li>第1월</li></ul> |                                                | 開議班級<br>四生科一甲<br>四生科一甲<br>四生科一甲<br>四生科一甲<br>四生科一甲<br>四生科一甲<br>四生科一甲<br>四生科一甲<br>四生科一甲                                                                                                    | 主機<br>受益系統   注<br>一<br>一<br>一<br>二<br>「<br>二<br>系統   注<br>の<br>二<br>二<br>「<br>二<br>系統   注<br>の<br>二<br>二<br>「<br>二<br>系統   注<br>の<br>二<br>の<br>二<br>の<br>二<br>の<br>二<br>の<br>二<br>の<br>二<br>の<br>の<br>二<br>の<br>の<br>の<br>の | 33 盤上人戰<br>重車項   我的<br>記[] [] 我的<br>記[] 我的<br>記[] 我的<br>記[] 我的<br>[] 我的<br>[] 我的]<br>[] 我的<br>[] 我的<br>[] 我的]<br>[] 我的]<br>[] 我的]<br>[] 我的]<br>[] 我的]<br>[] 我的]<br>[] 我的]<br>[] 我的]<br>[] 我的]<br>[] 我的]<br>[] 我的]<br>[] 我的]<br>[] 我的]<br>[] 我的]<br>[] 我的]<br>[] 我的]<br>[] 我的]<br>[] 我的]<br>[] 我的]<br>[] 我的]<br>[] 我]<br>[] 我的]<br>[] 我的]<br>[] 我的]<br>[] 我的]<br>[] 我的]<br>[] 我的]<br>[] 我的]<br>[] 我的]<br>[] 我的]<br>[] 我的]<br>[] 我的]<br>[] 我的]<br>[] 我的]<br>[] 我的]<br>[] 我的]<br>[] 我的]<br>[] 我的]<br>[] 我的]<br>[] 我的]<br>[] 我的]<br>[] 我的]<br>[] 我的]<br>[] 我的]<br>[] 我的]<br>[] 我的]<br>[] 我的]<br>[] 我]<br>[] 我]<br>[] 我]<br>[] 我]<br>[] 我]<br>[] 我]<br>[] 我]<br>[] 我]<br>[] 我]<br>[] 我]<br>[] 我]<br>[] 我]<br>[] 我]<br>[] 我]<br>[] 我]<br>[] 我]<br>[] 我]<br>[] 我]<br>[] [] [] [] [] [] [] [] [] [] [] [] [] [                                                                                                    | 22人<br>遊戯資料 14<br>技大學<br>系統<br>都<br>和<br>ATA0404<br>CPGB101<br>OAA0102<br>CMAB104<br>AME04125<br>AME04135<br>AIA0405<br>AIA0405                                                                                | ► 班課程<br>選別<br>其同<br>(必修)<br>其同<br>(必修)<br>其同<br>(必修)<br>基本必修<br>事業必修<br>事業必修                                                                                                    | 本系譜                                                     |                                                                                                    | ■ ■ ■ ■ ■ ■ ■ ■ ■ ■ ■ ■ ■ ■ ■ ■ ■ ■ ■                                                                                                    | <ul> <li>② や へ</li> <li>※ 在</li> <li>※ 在</li> <li>※ 和</li> <li>※ 和<td>●■↓</td><td></td><td>36</td></li></ul>                                                                                                    | ●■↓                                                                                                    |                        | 36             |
| <ul> <li>② 選辑条统 - Internet Explor</li> <li>② 選辑条统 - Internet Explor</li> <li>② http://140.130.2.103/list</li> <li>網路選課系統</li> </ul>                                                                                                    | er<br>tasp?key<br>よasp?key<br>第1頁<br>第1項<br>2073<br>2074<br>2075<br>2075<br>2077<br>2075<br>2077<br>2078                                                                                                    |                                                |                                                                                                    | 主機<br>登出系統   注<br>國立 立 序<br>《四译<br>4年級之「重                                                                                                    | 3                                                                                                    | 22人<br>遊園資料 14<br>技大學<br>系統<br>都在<br>ATA0404<br>CPGB101<br>OAA0102<br>CMAB104<br>AME04135<br>AME04135<br>AIA0405<br>AIA0405<br>AIA0405                                                                         | <u>大</u> 班課程                                                                                                    | 本系譜                                                     | 2 2 2 2 2 2 2 2 2 2 2 2 2 2 2 2 2 2 2                                                                                                    | 一<br>君<br>、 本<br>課 教<br>家 本<br>の<br>の<br>の<br>の<br>ま<br>新<br>歌<br>歌<br>歌<br>歌<br>歌<br>歌<br>歌<br>歌<br>歌                                                  | <ul> <li>② ・</li> <li>記録     <li>記録     </li></li></ul> <lp>この     <li>記録     <li>記録     <li>記録     <li>記録     <li>記録      <li>記録      <li>記録      <li>記録      <li>記録      </li> </li></li></li></li></li></li></li></li></lp>                                                                                                    | <ul> <li>● E</li> <li>E</li> <li>E<td></td><td>36</td></li></ul>             |                        | 36             |
| <ul> <li>② 遵編条術 - Internet Explor</li> <li>② 遵編条術 - Internet Explor</li> <li>② http://140.130.2.103/list</li> <li>網路選課系統</li> </ul>                                                                                                    | <ul> <li>一頁</li> <li>第1頁</li> <li>第1頁</li> <li>第1頁</li> <li>第1頁</li> <li>2073</li> <li>2074</li> <li>2075</li> <li>2075</li> <li>2076</li> <li>2077</li> <li>2078</li> <li>2079</li> <li>2080</li> </ul>                                                                                                    |                                                | 開課現録<br>開課現録<br>四生科一甲<br>四生科一甲<br>四生科一甲<br>四生科一甲<br>四生科一甲<br>四生科一甲<br>四生科一甲<br>四生科一甲<br>四生科一甲<br>四生科一甲<br>四生科一甲<br>四生科一甲<br>四生科一甲<br>四生科一甲<br>四生科一甲<br>四生科一甲<br>四生科一甲<br>四生科一甲                                                                                                    | ±場<br>登出多級   注<br>図 立 庁<br>(                                                                                                    | 3                                                                                                    | 22人<br>選選資料 14<br>技大學<br>系統<br>和ATAO404<br>CPGB101<br>OAA0102<br>CMAB104<br>AME04135<br>AME04135<br>AME04135<br>ALAO405<br>ALAO405<br>ALAO405<br>ATB0101                                                       |                                                                                                    | 本条<br>選                                                 | <ul> <li>2 1 担号</li> <li>2 2 2 2 2 2 2 2 2 2 2 2 2 2 2 2 2 2 2</li></ul>                                                                                                    | 【】 【<br>】 【<br>】 【<br>】 【<br>】 【<br>】 【<br>】 【<br>】 【<br>】 【<br>】 【                                                                                     | <ul> <li>② ジャー</li> <li>記書</li> <li>記書</li></ul>                                                                                                    | <ul> <li>●● E</li> <li>E</li> <li>E</li> <li>E</li> <li>E</li> <li>A</li> <li>A<!--</td--><td></td><td>36</td></li></ul> |                        | 36             |
| <ul> <li>② 遵鎮条統 - Internet Explor</li> <li>② 遵鎮条統 - Internet Explor</li> <li>② http://140.130.2.103/list</li> <li>網路選課系統</li> </ul>                                                                                                    | <ul> <li>■ ● ● ● ● ● ● ● ● ● ● ● ● ● ● ● ● ● ● ●</li></ul>                                                                                                    |                                                |                                                                                                    | ±場<br>登出系級   注I<br>國 立 庁<br>(紹 译<br>4年級之 「重                                                                                                    | 33 இ上人載<br>當車項 [ 我的<br>記 尾 科 :<br>子 遅 課 :<br>本 条 課 程 列 オ<br>[[[程 - ,<br>[[] 度 上 ] 及                                                                                                    | は<br>正<br>注<br>2<br>正<br>二<br>2<br>二<br>2<br>二<br>2<br>二<br>4<br>二<br>4<br>二<br>4<br>二<br>4<br>二<br>4<br>二<br>4<br>二<br>4<br>二<br>4<br>二<br>4<br>5<br>5<br>5<br>5<br>5<br>5<br>5<br>5<br>5<br>5<br>5<br>5<br>5 |                                                                                                    | 本                                                       | <ul> <li>2</li> <li>2</li> <li>2</li> <li>2</li> <li>2</li> <li>2</li> <li>2</li> <li>2</li> <li>2</li> <li>2</li> <li>2</li> <li>4</li> <li>4</li> <li>4</li> <li>4</li> <li>4</li> <li>4</li> <li>5</li> <li>4</li> <li>5</li> <li>5</li> <li>5</li> <li>5</li> <li>5</li> <li>5</li> <li>5</li> <li>5</li> <li>5</li> <li>5</li> <li>5</li> <li>5</li> <li>5</li> <li>5</li> <li>4</li> <li>5</li> <li>4</li> <li>5</li> <li>4</li> <li>5</li> <li>4</li> <li>5</li> <li>5</li> <li>5</li> <li>5</li> <li>5</li> <li>5</li> <li>5</li> <li>5</li> <li>5</li> <li>5</li> <li>5</li> <li>5</li> <li>6</li> <li>7</li> <li>6</li> <li>7</li> <li>6</li> <li>7</li> <li>6</li> <li>7</li> <li>6</li> <li>7</li> <li>6</li> <li>7</li> <li>7</li> <li>7</li> <li>8</li> <li>7</li> <li>8</li> <li>7</li> <li>8</li> <li>7</li> <li>8</li> <li>8</li> <li>7</li> <li>8</li> <li>8</li> <li>7</li> <li>8</li> <li>8</li> <li>8</li> <li>9</li> <li>9</li></ul>                                                                                                    | 2 2 2 2 2 2 2 2 2 2 2 2 2 2 2 2 2 2 2                                                                                                    | <ul> <li>② ジャム</li> <li>※ 2 4</li> <li>※ 2 4</li> <li>※ 2 6人</li> <li>3人</li> <li>3人</li> <li>3人</li> <li>3人</li> <li>3人</li> <li>3人</li> <li>3人</li> <li>3人</li> </ul>                                                                                                    | ●■世                                                                                                    |                        | 36<br>/23      |

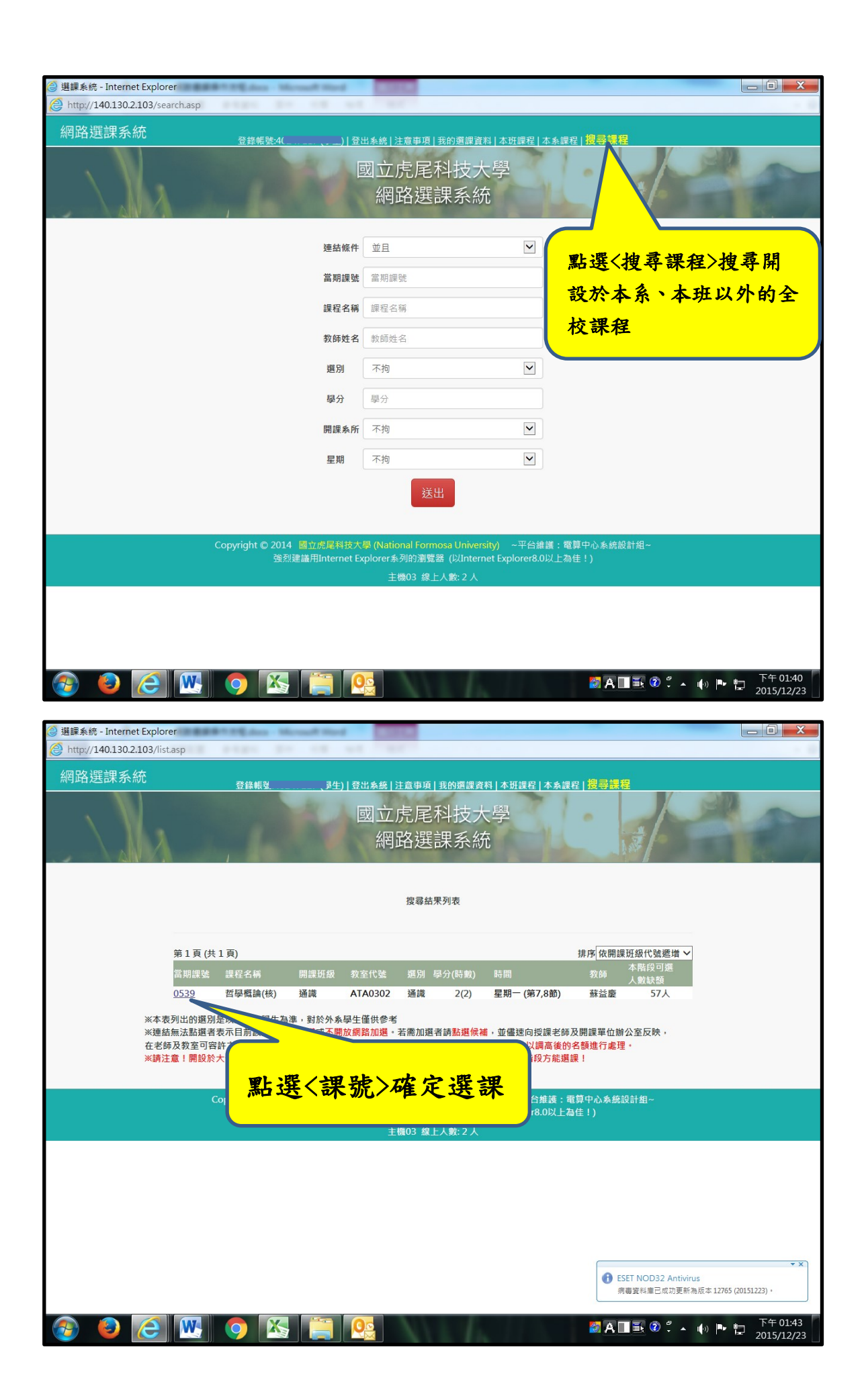

| Attp://140.130.2.103/mylist.as   |                                                                                                    |                                                                                                    | ******                                                                                                    | Calena - Mil                                                                                                    |                                                                                                    | Red                                                                             | -                                                                                                    | -                                                                                                |                                                           |
|----------------------------------|----------------------------------------------------------------------------------------------------|----------------------------------------------------------------------------------------------------|----------------------------------------------------------------------------------------------------|----------------------------------------------------------------------------------------------------|----------------------------------------------------------------------------------------------------|---------------------------------------------------------------------------------|----------------------------------------------------------------------------------------------------|--------------------------------------------------------------------------------------------------|-----------------------------------------------------------|
|                                  | sp                                                                                                    | an 20 10                                                                                                    |                                                                                                    |                                                                                                    |                                                                                                    |                                                                                 |                                                                                                    |                                                                                                  |                                                           |
| 網路選課系統                           |                                                                                                    | 登錄帳號: 生                                                                                                    | () 登出系統 注意                                                                                                    | 事項   我的選                                                                                                    | 課資料                                                                                                    | 本班課程 ネ                                                                          | 本系課程 搜尋課程                                                                                                    |                                                                                                  | ^                                                         |
|                                  |                                                                                                    | AV 1                                                                                                    | 周六声                                                                                                    | 民利力                                                                                                    | - + \                                                                                                    | ~                                                                               | 1                                                                                                    |                                                                                                  | 30 -                                                      |
|                                  |                                                                                                    |                                                                                                    |                                                                                                    | /毛/+1♪<br>}肥=田 Z                                                                                                    | (八-<br>: 4大                                                                                                    |                                                                                 |                                                                                                    | 4                                                                                                |                                                           |
|                                  |                                                                                                    |                                                                                                    | 約山台                                                                                                    | 送誅矛                                                                                                    | 彩                                                                                                    |                                                                                 |                                                                                                    | \$/                                                                                              |                                                           |
|                                  |                                                                                                    |                                                                                                    |                                                                                                    |                                                                                                    |                                                                                                    | 田山                                                                              | 明治な                                                                                                    | いとう                                                                                              | 资料、成                                                      |
|                                  |                                                                                                    |                                                                                                    | 爭                                                                                                    | 的選課資料<br>白行椅杳衝覚                                                                                                    |                                                                                                    | 丹火                                                                              | 和 选 \ 找 的                                                                                                    | 进诉                                                                                               | 貝小十二个性                                                    |
|                                  |                                                                                                    |                                                                                                    | Ers.                                                                                                    | 프데 또 프 페 다 타                                                                                                    |                                                                                                    | 認已                                                                              | 選的課程                                                                                                    |                                                                                                  |                                                           |
|                                  |                                                                                                    |                                                                                                    | 第                                                                                                    | 1頁(共1頁)                                                                                                    |                                                                                                    |                                                                                 |                                                                                                    |                                                                                                  |                                                           |
|                                  | 當期課號                                                                                                    | 課程名稱                                                                                                    | 開課班級                                                                                                    | 教室代號                                                                                                    | 選別                                                                                                    | 學分(時數)                                                                          | 時間                                                                                                    | 教師                                                                                               |                                                           |
|                                  | <u>0521</u>                                                                                                    | 能源與環境                                                                                                    | 通識                                                                                                    | ATB0301                                                                                                    | 通識                                                                                                    | 2(2)                                                                            | 星期二 (第7,8節)                                                                                                    | 黃輝源                                                                                              |                                                           |
|                                  | 0531                                                                                                    | 科技與社會(核)                                                                                                    | 通識                                                                                                    | AIA0104                                                                                                    | 通識                                                                                                    | 2(2)                                                                            | 星期一 (第7,8節)                                                                                                    | 黃士哲                                                                                              |                                                           |
|                                  | 0726                                                                                                    | 進階英文(二) 生科甲班                                                                                                    | 四技三進階英文                                                                                                    | AIA0301                                                                                                    | 必修                                                                                                    | 2(2)                                                                            | 星期五 (第1,2節)                                                                                                    | 陳俐亨                                                                                              |                                                           |
|                                  | 2104                                                                                                    | 生物科技文獻選讀                                                                                                    | 四生科三甲                                                                                                    | AGR0427<br>AGR0427                                                                                                    | 必修                                                                                                    | 1(2)                                                                            | <b>星期三 (第4節)</b><br>星期三 (第3節)                                                                                                    | 林家驊                                                                                              |                                                           |
|                                  | 2105                                                                                                    | 動物細胞培養實習                                                                                                    | 四生科三甲                                                                                                    | AME0415<br>AME0415                                                                                                    | 必修                                                                                                    | 1(3)                                                                            | <b>星期二 (第4節)</b><br>星期二 (第2,3節)                                                                                                    | 葉怡玲                                                                                              |                                                           |
|                                  | 2106                                                                                                    | 實務專題(二)                                                                                                    | 四生科三甲                                                                                                    | OAA0119<br>OAA0119                                                                                                    | 必修                                                                                                    | 2(3)                                                                            | <b>星期四 (第13,14節)</b><br>星期四 (第12節)                                                                                                    | 林家驊                                                                                              |                                                           |
|                                  | 2107                                                                                                    | 免疫學                                                                                                    | 四生科三甲                                                                                                    | AGR0427                                                                                                    | 必修                                                                                                    | 3(3)                                                                            | 星期三 (第2,5,6節)                                                                                                    | 葉怡玲                                                                                              |                                                           |
|                                  |                                                                                                    |                                                                                                    | 你日前                                                                                                    | 選調總局公會                                                                                                    | : 13                                                                                                    |                                                                                 |                                                                                                    |                                                                                                  |                                                           |
|                                  | 1月111、)年1次                                                                                                    | 性度如后周期能体周公断。                                                                                                    | 不但小松16时公。                                                                                                    | て 但 久 払 つ に 段                                                                                                    | . 15<br>                                                                                                    | tt 🖩 🛩 ]                                                                        | 和不得小林0月公                                                                                                    |                                                                                                  |                                                           |
| 日<br>不                           | 、得多於25學                                                                                                    | 12日中国学师//18学力数/<br>1分,延畢生至少應修一門:                                                                                                    | 課程)。                                                                                                    | 1.19.20                                                                                                    | ×(12) (V)                                                                                                    | C _1X # #0                                                                      |                                                                                                    |                                                                                                  | ●<br>導師評量<br>(NUMAN SWALL) eCare                          |
| 、 译<br>符<br>不                    | ;學制恭書期<br>}合規定:但<br>、符合規定,                                                                                                    | 校外貫省課程學分數不併。<br>若選課學分加入寒暑期校<br>必須再加選學分!                                                                                                    | ∧選課學分數上下 <br>外實習課程學分後:                                                                                                    | 粮計算:小即<br>才達到學分下                                                                                                    | 選課學分<br>限之16月                                                                                                    | け右加入巻署<br>學分(畢業班                                                                | ·期校外費省課程學分詞<br>[為9學分),則學分數                                                                                                    | 通25學分,<br>[不足,                                                                                   |                                                           |
|                                  |                                                                                                    |                                                                                                    |                                                                                                    | ⇔                                                                                                    |                                                                                                    |                                                                                 | M A 🗖                                                                                                    | I 🔊 ° .                                                                                          | ▲ ▶ ▶ 上午 11:31                                            |
|                                  |                                                                                                    |                                                                                                    |                                                                                                    |                                                                                                    | lis.                                                                                                    |                                                                                 |                                                                                                    |                                                                                                  | 2015/12/23                                                |
| 選課系統 - Internet Explorer         |                                                                                                    |                                                                                                    | *****                                                                                                    | Edua - M                                                                                                    | _                                                                                                    | Read .                                                                          | -                                                                                                    | -                                                                                                |                                                           |
| 🖉 http://140.130.2.103/mylist.as | sp                                                                                                    | an 20 10                                                                                                    | 10.00                                                                                                    |                                                                                                    |                                                                                                    |                                                                                 |                                                                                                    |                                                                                                  |                                                           |
| 網路彈運系統                           |                                                                                                    |                                                                                                    |                                                                                                    |                                                                                                    |                                                                                                    |                                                                                 |                                                                                                    |                                                                                                  |                                                           |
|                                  |                                                                                                    |                                                                                                    |                                                                                                    |                                                                                                    | AD -40 +41                                                                                                    |                                                                                 | ナチャーの日本の                                                                                                    |                                                                                                  | ^                                                         |
|                                  |                                                                                                    | 登錄帳號: 生                                                                                                    | E) 登出条統 注意                                                                                                    | 事項   我的選                                                                                                    | 課資料                                                                                                    | 本班課程  2                                                                         | 本系課程   搜尋課程                                                                                                    |                                                                                                  | ^                                                         |
|                                  |                                                                                                    | 登錄帳號:生                                                                                                    | <sup>〕]</sup> <sup>∰出象級 注意</sup><br>國立虎                                                                                                    | <sub>事項 我的選</sub><br>,尾科技                                                                                                    | <sup>課資料</sup><br>え大 <sup>上</sup>                                                                                    | 本班課程   <sup>2</sup><br>33]<br>子                                                 | 本系課程 搜尋課程                                                                                                    | ./                                                                                               | Â                                                         |
|                                  |                                                                                                    | 登錄帳號: 生                                                                                                    | 〕 <sup>3世&amp;總 注意</sup><br>國立虎<br>網路                                                                                                    | <sup>■項 </sup> ±的 <sup>握</sup><br>尾科技<br>選課系                                                                                                    | <sub>課資料</sub><br>乏大 <sup>上</sup><br>統                                                                               | 本班課程  <br>到<br>了                                                                | ▲糸課程   搜尋課程                                                                                                    | \$                                                                                               | Â                                                         |
|                                  |                                                                                                    | 登錄帳號: 生                                                                                                    | 〕〕 <sup>登出条紙 注意</sup><br>國立虎<br>網路                                                                                                    | <sup>事項   我的選</sup><br>尾科技<br>選課系                                                                                                    | <sub>課資料</sub><br>反大 <sup>上</sup><br>統                                                                               | 本班課程  2<br><u> 刻</u><br><del>了</del>                                            | <u>▲系課程   搜尋課程</u>                                                                                                    | ¢/                                                                                               | Â                                                         |
|                                  | ,                                                                                                    | 登錄帳號: 生                                                                                                    | 〕 <sup>g出&amp;絵</sup> ]注意<br>國立虎<br>網路                                                                                                    | <sup>事項   我的選<br/>尼科技<br/>選課系<br/><sup>300 選誤資料</sup><br/>自行檢查衝堂</sup>                                                                                                    | <sub>課資料</sub><br>友大學<br>系統                                                                                          | <u> 本班課程 </u> ≠<br>323<br>了                                                     | <u>本系課程   搜尋課程</u>                                                                                                    | *                                                                                                |                                                           |
|                                  | ,                                                                                                    | 登錄帳號, 生                                                                                                    | <u>)] 登出条纸 [注意</u><br>國立虎<br>網路<br>"講                                                                                                    | <u>車項</u> ( <u>まの選</u><br>)尾科技<br>選課系<br><sup>200</sup> 選課資料<br>自行檢查衝撃                                                                                                    | 課資料<br>反大 <u>■</u><br>系統                                                                                             | 本班課程  <br>送了                                                                    | <u>本系課程   搜尋課程</u>                                                                                                    | ŧ/                                                                                               |                                                           |
|                                  | 當期課號                                                                                                    | 登錄帳號。 生                                                                                                    | <u>)] 登出奏終 [注意</u><br>] 或 立 虎<br>網路<br><sup>調</sup> 講<br><sup>第</sup><br><sup>第</sup>                                                                                                    | #項   我的經<br>尾科技<br>選課系<br>自行檢查需堂<br>1頁 (共1頁)<br>教室代號                                                                                                    | 課資料<br>反大点<br>選別                                                                                                    | <u>本班選程</u> 2<br>23<br>子<br>學分(時數)                                              | <u>本系課程   搜 寻課程</u>                                                                                                    | Υψ.                                                                                              |                                                           |
|                                  | 盖明課法<br>0521                                                                                                    | 登錄載號。<br>生<br>課程名稱<br>能源與環境                                                                                                    | <u>) (登出条紙 ) 注意</u><br>國立虎<br>網路<br><sup>罪講</sup><br><sup>第</sup><br><sup>第</sup>                                                                                                    | <ul> <li>●項   我的提<br/>尾科技<br/>選課系</li> <li>約選購資料</li> <li>約選購資料</li> <li>約提購資料</li> <li>約 環 課</li> <li>第 (共 1 頁)</li> <li>教室代號</li> <li>ATB0301</li> </ul>                                                                                                    |                                                                                                    | <u>本班課程</u><br>这子<br>學分(時數)<br>2(2)                                             | <u>本系課程   搜尋課程</u><br>時間<br>星期二 (第7,8節)                                                                                                    | 教師黃輝源                                                                                            |                                                           |
|                                  | 當期課號<br>0521<br>053                                                                                                    | 登錄帳號: 生<br>鍵程名稱<br>能源與環境<br>科技與社會(核)                                                                                                    | )] <u>登出条紙</u> [注章<br>或 立 虎<br>網 路                                                                                                    | <ul> <li>●項 ( 我的握</li> <li>月尾科技</li> <li>選 課 系</li> <li>(約 提 課 系)</li> <li>(約 提 課 系)</li> <li>(約 提 課 系)</li> <li>(約 提 課 系)</li> <li>(約 提 課 系)</li> <li>(約 提 課 系)</li> <li>(約 提 課 系)</li> <li>(約 提 課 系)</li> <li>(約 提 課 系)</li> <li>(約 提 課 系)</li> <li>(約 提 報 系)</li> <li>(約 提 報 系)</li> <li>(約 通 報 系)</li> <li>(約 通 報 系)</li> <li>(約 通 報 系)</li> <li>(約 通 報 系)</li> <li>(約 通 報 系)</li> <li>(約 通 報 系)</li> <li>(約 通 報 系)</li> <li>(約 通 報 系)</li> <li>(約 通 報 系)</li> <li>(約 通 報 系)</li> <li>(約 通 報 系)</li> <li>(約 通 報 承)</li> <li>(約 通 報 系)</li> <li>(約 通 報 系)</li> <li>(10 通 報 系)</li> <li>(10 通 報 系)</li> <li>(10 通 報 系)</li> <li>(10 通 報 系)</li></ul> |                                                                                                    | 本班選程   2<br>翌子<br>學分(時數)<br>2(2)<br>2(2)                                        | <u>本系課程 捜尋課程</u><br>時間<br>星期二(第7,8節)<br>星期一(第7,8節)                                                                                                    | 教 黃 輝源 黃 士 哲                                                                                     |                                                           |
|                                  | 當期課 <b>建</b><br>0521<br>053<br>0726                                                                                                    | <ul> <li>登錄帳號: 生</li> <li>鍵程名稱</li> <li>能源與環境</li> <li>科技與社會(核)</li> <li>(二) 生料甲班</li> </ul>                                                                           | ) 登出条紙  注量         國 立 虎         () 授出条紙  注量         國 立 虎         () 授出条紙  注量         () 授出条紙  注量         () 授出条紙   [1]         () 授出         () 授出         () 授出         () 授出         () 授出         () 授出         () 授出         () 授出         () 授出         () 使出         () 使出         () 使出         () 使出         () 使出                                                                                                    | <ul> <li>車項 ( 我的選</li> <li>尾科技</li> <li>選訳系</li> <li>約週課資料</li> <li>自行檢查書堂</li> <li>1頁(共1頁)</li> <li>数室代號</li> <li>ATB0301</li> <li>AIA0104</li> <li>AIA0301</li> </ul>                                                                                                    | 建 <u>資料</u> 建 通 通 必 避 通 通 必 修 通 必 修 通 必 修 通 必 修 通 必 修 通 必 修 通 過 職 職 修                                                | 本班選程 / 2<br>契子                                                                  | 林永課程   提 寻課程<br>時間<br>星期二(第7,8節)<br>星期二(第7,8節)<br>星期二(第7,8節)<br>星期二(第1,2節)                                                                                                    | 教師<br>黃輝源<br>黃土哲<br>陳州亨                                                                          |                                                           |
|                                  | 當期鍵盤<br>0521<br>053<br>0726<br>2104                                                                                                    | <ul> <li>登錄帳號。 生</li> <li>鍵程名稱</li> <li>能源與環境</li> <li>科技與社會(核)</li> <li>女(二)生料甲班</li> <li>生</li> </ul>                                                                | ) 登出条紙   注意         國 立 虎         () 授助 立 虎         () 授助 立 し         () 授助 立 虎         () 授助 立 虎         () 授助 立 虎         () 授助 立 虎         () 授助 立 近         () 授助 立 近         () 授助 立 近         () 授助 立 近         () 授助 立 近         () 授助 立 近         () 授助 立 近                                                                                                    | <ul> <li>車項 ( 我的處</li> <li>尾科技</li> <li>選訳系</li> <li>約週課資料</li> <li>( 我 1 页)</li> <li>数室代號</li> <li>ATB0301</li> <li>AIA0104</li> <li>AIA0301</li> <li>AGR0427</li> </ul>                                                                                                    | 建查科<br>支大統<br>淵 譴 遜 必 必                                                                                              | 本班選程 / 2<br>契子                                                                  | <ul> <li>本系課程   提高課程</li> <li>時間</li> <li>星期二(第7,8節)</li> <li>星期二(第7,8節)</li> <li>星期二(第1,2節)</li> <li>星期三(第4節)</li> <li>星期三(第4節)</li> </ul>                                                                                                    | 教師<br>黃輝頭<br>黃北晉<br>陳州亨<br>林家曜                                                                   |                                                           |
|                                  | 當期鍵盤<br>0521<br>053<br>0726<br>2104<br>21                                                                                                    | <ul> <li>登錄帳號。 生</li> <li>鍵程名稱</li> <li>能源與環境</li> <li>科技與社會(核)</li> <li>文(二)生料甲班</li> <li>生</li> <li>生此畫面亦</li> </ul>                                                 | )                                                                                                    | ■項   我的選<br>尾科技<br>選課系<br>約週購資料<br>自行檢查書堂<br>1頁(共1頁)<br>数室代號<br>ATB0301<br>AIA0104<br>AIA0301<br>AGR0427<br><b>課税</b> >                                                                                                    |                                                                                                    | 本班選程   2<br>契子<br>-<br>-<br>-<br>-<br>-<br>-<br>-<br>-<br>-<br>-<br>-<br>-<br>- | <ul> <li>本系課程   提高課程</li> <li>時間</li> <li>星期二(第7,8節)</li> <li>星期二(第7,8節)</li> <li>星期二(第1,2節)</li> <li>星期三(第4節)</li> <li>星期三(第4節)</li> <li>星期三(第4節)</li> <li>星期三(第4節)</li> <li>星期三(第4節)</li> </ul>                                                                                                    | 教師<br>黃輝源<br>黃土哲<br>陳刑亨<br>林家曄<br>菜怕玲                                                            |                                                           |
|                                  | 當期鍵盤<br>0521<br>053<br>0726<br>2104<br>21<br>21<br>4                                                                                                    | 登錄帳號     生       選程名稱       能源與環境       科技與社會(物)       Y(二)生料甲班       生       上畫面亦       丁刪除課程                                                                         | )                                                                                                    | ●項   我的處<br>尾科技<br>選課系<br>約項購買料<br>1頁(共1頁)<br>数室代號<br>ATB0301<br>AIA0104<br>AIA0301<br>AGR0427                                                                                                    | 置 支 統 選 通 通 必 必 進                                                                                                    | 本班選程   2<br>契子<br>写力(時戦)<br>2(2)<br>2(2)<br>1(2)<br>1(3)<br>2(3)                | 本 永 課 程   授 夢 課 程                                                                                                    | 2<br>2<br>2<br>3<br>3<br>5<br>3<br>5<br>3<br>5<br>3<br>5<br>3<br>5<br>3<br>5<br>3<br>5<br>3<br>5 |                                                           |
|                                  | 業期課法<br>0521<br>053<br>0726<br>2104<br>21<br>21<br>21<br>21<br>21<br>21<br>21<br>21<br>21<br>21<br>21<br>21<br>21                                                                                                    | <ul> <li>登録帳號。</li> <li>生</li> <li>鍵程名稱</li> <li>能源與環境</li> <li>和技與社會(核)</li> <li>生(二)生科甲班</li> <li>生</li> <li>生</li> <li>止畫面亦</li> <li>丁一刪除課程</li> <li>免疫學</li> </ul> | )                                                                                                    | ■項   我的題<br>尾科技<br>選課第<br><sup>第</sup><br>日夏(共1頁)<br><sup>教室代號</sup><br>ATB0301<br>AIA0104<br>AGR0427<br>AGR0427                                                                                                    |                                                                                                    | <u>本班課程</u>                                                                     | <ul> <li>本条課程   授善課程</li> <li>「時間</li> <li>早期三 (第7,8前)</li> <li>星期三 (第7,8前)</li> <li>星期三 (第4,8前)</li> <li>星期三 (第4,8前)</li> <li>星期三 (第4,8前)</li> <li>星期三 (第4,8前)</li> <li>星期三 (第4,8前)</li> <li>星期三 (第4,8前)</li> <li>星期三 (第4,8前)</li> <li>星期三 (第4,3前)</li> <li>星期四 (第1,2前)</li> <li>星期四 (第1,2前)</li> <li>星期四 (第1,2前)</li> <li>星期四 (第1,2前)</li> </ul>                                                                                                    | 教師<br>黃士哲<br>陳和家驛<br>葉仙玲<br>林家驛<br>萊伯玲                                                           |                                                           |
|                                  | 當期課壁<br>0521<br>053<br>0726<br>2104<br>21<br>21<br>21<br>21<br>2107                                                                                                    | <ul> <li>登録帳號。 生</li> <li>課題名稱</li> <li>施課與環境</li> <li>科技與社會(核)</li> <li>生(二)生料甲班</li> <li>生</li> <li>生</li> <li>上</li> <li>査&lt;広野</li> <li>先疫學</li> </ul>            | ) <u>3<br/>3<br/>3<br/>3<br/>3<br/>3<br/>3<br/>3<br/>3<br/>3<br/>3<br/>3<br/>3<br/>3<br/>3<br/>3<br/>3<br/>3<br/>3<br/></u>                                                                                                    | ■項   我的握<br>尾科技<br>選課<br>第<br>3<br>3<br>3<br>3<br>3<br>3<br>3<br>4<br>4<br>1<br>5<br>3<br>4<br>1<br>5<br>3<br>5<br>3<br>5<br>3<br>5<br>3<br>5<br>5<br>5<br>5<br>5<br>5<br>5<br>5<br>5<br>5<br>5<br>5<br>5                                                                                                    |                                                                                                    | ★班課程   2 第分(時数) 2(2) 2(2) 1(2) 1(3) 3(3)                                        | <ul> <li>本系課程   授書課程</li> <li>時間</li> <li>星期二(第7,8節)</li> <li>星期三(第4,8節)</li> <li>星期三(第4,2節)</li> <li>星期三(第4,2節)</li> <li>星期三(第4,2節)</li> <li>星期三(第4,20m)</li> <li>星期三(第4,20m)</li> <li>星期三(第4,20m)</li> <li>星期三(第4,20m)</li> <li>星期四(第1,210m)</li> <li>星期四(第1,210m)</li> <li>星期三(第2,5,66m)</li> </ul>                                                                                                    | 教師<br>黃士<br>葉和<br>葉<br>林家驛<br>萊<br>始玲<br>萊<br>始玲                                                 |                                                           |
|                                  | <ul> <li>              新期課業<br/>0521<br/>053<br/>0726      </li> <li>             2104         </li> <li>             2104         </li> <li>             2104         </li> <li>             2104         </li> <li>             2104         </li> <li>             2104         </li> <li>             2104         </li> <li>             2104         </li> <li>             2104         </li> <li>             2104         </li> </ul> | 登録帳號     生       課程名稱        能源與環境        科技與社會(物)        文(二)生科甲班        生     上書面亦       方     一冊除課程       免疫學        淮盧部甸學期所修學分♥                                    | ) 登出条紙  注量         (1) 登出条紙  注量         (1) 公式 (た)         (1) 公式 (た)         (1) 公式 (た)         (1) 公式 (た)         (1) 公式 (た)         (1) 公式 (た)         (1) 公式 (た)         (1) 公式 (た)         (1) 公式 (た)         (1) 公式 (た)         (1) 公式 (た)         (1) 公式 (た)         (1) 公式 (1) 公式 (1 |                                                                                                    |                                                                                                    | 本班選程 [2<br>(本)<br>(本)<br>(本)<br>(本)<br>(本)<br>(本)<br>(本)<br>(本)                 | 本 永 課 程   提 夢 課 程                                                                                                    | <u>教</u> 師<br>黃輝源<br>黃士哲<br>陳相亨<br>林家驛<br>萊伯玲<br>萊伯玲                                             |                                                           |
|                                  | <ul> <li>二川現金</li> <li>0521</li> <li>055</li> <li>0726</li> <li>2104</li> <li>2104</li> <li>2107</li> <li>間部、進修</li> <li>清多於25學</li> </ul>                                                                                                    | 登録帳號     生       課程名稱     施源與環境       和技與社會(核)     生       第二、二、主科甲班     生       生     此畫面亦       方一刪除課程       免疫學       准盧部每尋期所修导分數       第一, 要畢生至少慮修一門               | ) 登出条紙 [注意]         (注) 登出条紙 [注意]         (注) 公式 (定)         (注) 公式 (定)         (注) 公式 (定)         (注) 公式 (定)         (注) 公式 (定)         (注) 公式 (定)         (注) 公式 (定)         (注) 公式 (定)         (注) 公式 (定)         (注) 公式 (定)         (注) 公式 (定)         (注) 公式 (注) 公式 (注)         (注) 公式 (注) 公式 (注) 公式 (注)         (注) 公式 (注) 公式                                                                                                    | ●項   我的題<br>尾科技<br>尾科技<br>北京<br>第<br>第<br>章<br>第<br>第<br>第<br>第<br>章<br>章                                                                                                    |                                                                                                    | 本班選程   2                                                                        | 本条課程   授善課程<br>「時間<br>星期二 (第7,8節)<br>星期三 (第7,8節)<br>星期三 (第4節)<br>星期三 (第4節)<br>星期三 (第4節)<br>星期三 (第4節)<br>星期三 (第4節)<br>星期三 (第4節)<br>星期三 (第4節)<br>星期三 (第4節)<br>星期三 (第40)<br>星期三 (第40)<br>星)<br>星)<br>星)<br>星)<br>星)<br>星)<br>星)<br>星)<br>星)<br>星                                                                                                    | 教師<br>黃士哲<br>陳和家驛<br>莱伯玲<br>林家驛<br>莱伯玲<br>萊伯玲                                                    | ▲<br>(1)<br>(1)<br>(1)<br>(1)<br>(1)<br>(1)<br>(1)<br>(1) |
|                                  | 當期課堂<br>0521<br>053<br>0726<br>2104<br>21<br>21<br>21<br>21<br>21<br>7<br>周部、進修<br>得多於25學<br>場利案星期<br>(含規定: (<br>合規定: (                                                                                                    |                                                                                                    | ) 登出条紙  注意         (1) 登出条紙  注意         (1) 登出条紙  注意         (1) 登出条紙  注意         (1) 登出条紙  注意         (1) 登出条紙  注意         (1) 登出条紙  注意         (1) 登出条紙  注意         (1) 登出条紙  注意         (1) 登出条紙  注意         (1) 登出条紙  注意         (1) 登出条紙  注意         (1) 登出条紙  注意         (2) 登出条紙  注意         (2) 登出条紙  注意         (2) 登出条紙  注意         (2) 登出条紙  注意         (2) 登出条紙  注意         (2) 登出条紙  注意         (2) 登出条紙  注意         (2) 登出条紙  注意         (2) 登出条紙  注意         (2) 登出条紙  注意         (2) 登出条紙  注意         (2) 登出条紙  注意         (2) 登出条紙  注意         (3) 登出条紙  注意         (3) 登出条紙  注意         (3) 登出条紙  注意         (4) 登出条紙  注意         (4) 登出条紙   (4) [1] [1] [1] [1] [1] [1] [1] [1] [1] [1]                                                                                                    |                                                                                                    | 選 資料<br>選 通 通 必 必 必 御<br>記 計 分 (四 學 5)<br>2)<br>2)<br>2)<br>2)<br>2)<br>2)<br>2)<br>2)<br>2)<br>2)<br>2)<br>2)<br>2) | <u>本班</u> 鍵程 2                                                                  | 本条課程   授善課題<br>「時間<br>星期二 (第7,8節)<br>星期二 (第7,8節)<br>星期三 (第4節)<br>星期三 (第4章)<br>星期三 (第4章)<br>星期三 (第4章)<br>星期三 (第4章)<br>星期三 (第4章)<br>四 (第4章)<br>星期三 (第4章)<br>星期三 (第4章)<br>星期三 (第4章)<br>四 (第4章)<br>四 (第4)<br>四 (第4)<br>四 (第4)<br>四 (第4)<br>四 (第4)<br>四 (第4)<br>四 (第4)<br>四 (第4)<br>四 (第4)<br>四 (第4)<br>四 (第4)<br>四 (第4)<br>四 (第4)<br>四 (第4)<br>四 (第4)<br>四 (第4)<br>四 (第4)<br>四 (第4)<br>四 (第4)<br>四 (第5)<br>四 (第5)<br>四 (第5 |                                                                                                  |                                                           |